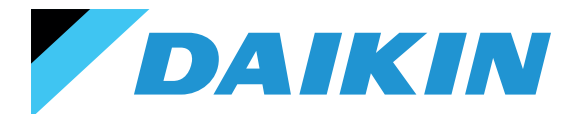

SISTEMA DI CONTROLLO SHINKA Manuale d'installazione e d'uso

# **SHINKA**

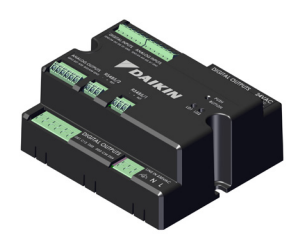

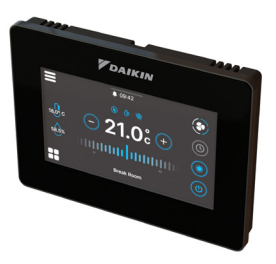

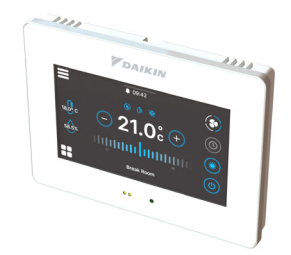

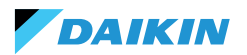

| SIMBOLI DI SICUREZZA         | 3  | MODALITÀ ESTATE/INVERNO                  | 34           |
|------------------------------|----|------------------------------------------|--------------|
| AVVERTENZE GENERALI          | 3  | MODALITÀ ECONOMY                         | 35           |
|                              | 4  | DEFINIZIONE DEL SETPOINT                 | 36           |
|                              | 7  | CONSENSO ALLA PARTENZA                   | 37           |
| CARATTERISTICHE              | 5  | VALVOLA DELL'ACQUA                       | 38           |
| SCHEDA DI CONTROLLO          | 5  | VENTILAZIONE                             | 40           |
| MAPPATURE I/O                | 6  | RESISTENZA ELETTRICA                     | 42           |
| SHINKA TOUCH                 | 7  | LOGICA DI CONTROLLO DELLA DEUMIDIFICAZIO | NE 43        |
| INSTALLAZIONE                | 8  | <b>RETE E CONNETTIVITÀ</b>               | 44           |
| SCHEMA DI MONTAGGIO          | 8  | NORME PER IL CORRETTO CABLAGGIO          | 44           |
| INSTALLAZIONE DELLE SONDE    | 9  | CONNETTIVITÀ                             | 44           |
| MONTAGGIO DELLO SHINKA       | 11 | INTEGRAZIONE SHINKA CON UN SISTEMA BM    | <b>15 48</b> |
| CABLAGGIO SHINKA             | 12 |                                          | 50           |
| INTERFACCIA UTENTE           | 13 |                                          | 50           |
| CONFIGURAZIONE INIZIALE      | 13 |                                          | 50           |
| CONFIGURAZIONE IMPIANTO      | 15 |                                          | 51           |
| MENÙ DI GESTIONE             | 19 |                                          | 55           |
| GESTIONE FANCOIL             | 20 | HOLDING REGISTER                         | 54           |
| NOTIFICHE                    | 21 | ALLARMI                                  | 56           |
| INTERAZIONI NELL'INTERFACCIA | 22 | SCHEMI ELETTRICI                         | 57           |
| MENÙ                         | 23 |                                          |              |
| DETTAGLI OPERATIVI SHINKA    | 30 |                                          |              |
| FUNZIONAMENTO DELL'UNITÀ     | 33 |                                          |              |
| SELEZIONE DELLA SONDA        | 33 |                                          |              |
| LOGICA DI ATTIVAZIONE        | 33 |                                          |              |
| LIMITAZIONI DA SOFTWARE      | 34 |                                          |              |
|                              |    |                                          |              |

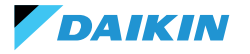

## SIMBOLI DI SICUREZZA

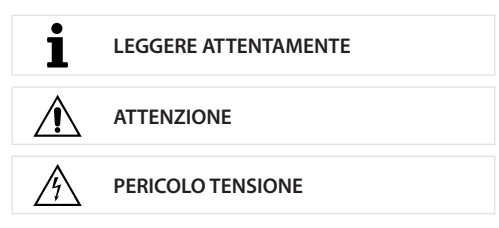

## **AVVERTENZE GENERALI**

i

ISTRUZIONI IN LINGUA ORIGINALE

Leggere tutte le informazioni contenute in questo manuale.

Prestare attenzione alle parti segnalate con i simboli di sicurezza  $\mathbf{i}$ ,  $\mathbf{A}$  e  $\mathbf{A}$ .

La mancata osservanza delle istruzioni causa danni a persone o all'apparecchiatura.

 $\underline{\mathbb{A}}$ 

Ť

Scollegare l'alimentazione elettrica prima di eseguire qualsiasi operazione sull'apparecchiatura.

Al ricevimento dell'apparecchiatura controllarne lo stato. Verificare che non abbia subito danni dovuti al trasporto.

In caso di malfunzionamenti consultare questo manuale. Se necessario, contattare il centro assistenza **DAIKIN** più vicino.

Il mancato rispetto delle istruzioni riportate nel manuale provoca l'immediato decadimento della garanzia.

DAIKIN declina ogni responsabilità in caso di:

- Installazione dell'apparecchiatura da personale non qualificato
- Danni derivanti da un uso improprio
- Utilizzo in condizioni non ammesse
- Mancata osservanza delle istruzioni riportate in questo manuale
- Manca manutenzione prevista
- Utilizzo di ricambi non originali.

Questo apparecchiatura non deve essere utilizzata da bambini o da persone con problemi fisici, sensoriali o mentali, inesperte o impreparate, in mancanza di supervisione. L'installazione e la manutenzione sono riservate al personale tecnico qualificato, in conformità con le normative vigenti.

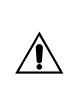

La manutenzione è riservata ad un Centro di Assistenza Autorizzato dal Fabbricante o a personale tecnico qualificato.

Le apparecchiature elettriche devono essere separate dai rifiuti domestici. Non smantellare il sistema in autonomia. Lo smantellamento del sistema deve essere effettuato da personale tecnico qualificato.

L'apparecchiatura deve essere conferita ad un centro specializzato per il recupero e il riciclaggio. Seguire la normativa vigente nel Paese di utilizzo.

Ť

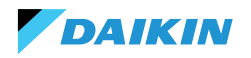

### **INFORMAZIONI**

Questo manuale include informazioni proprietarie. **DAIKIN** conserva tutti i diritti.

Non riprodurre o fotocopiare questo manuale, in tutto o in parte, senza il consenso scritto di **DAIKIN**.

Il Cliente può utilizzare questo manuale solo ai fini dell'installazione, dell'uso e della manutenzione dell'apparecchiatura a cui il manuale si riferisce.

Il Fabbricante dichiara che le informazioni in questo manuale sono congruenti con le specifiche tecniche e di sicurezza dell'apparecchiatura a cui il manuale si riferisce.

l disegni, gli schemi e i dati tecnici riportati sono aggiornati alla data di pubblicazione di questo manuale.

Il Fabbricante si riserva il diritto di apportare modifiche o miglioramenti a questo manuale senza preavviso.

Il Fabbricante non assume responsabilità per danni diretti o indiretti a persone, cose o animali domestici derivanti dall'uso di questo manuale o dell'apparecchiatura in condizioni diverse da quelle previste.

Inoltre, il personale tecnico autorizzato deve eseguire tutti i lavori nel rispetto delle disposizioni di legge in materia di sicurezza sul lavoro. L'apparecchiatura in questione è parte integrante di un sistema più ampio che include altri componenti, a seconda delle caratteristiche finali di realizzazione e delle modalità di utilizzo. Pertanto, l'utilizzatore e l'assemblatore devono valutare i rischi e le rispettive misure preventive.

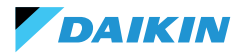

## CARATTERISTICHE

I componenti principali del sistema di controllo sono:

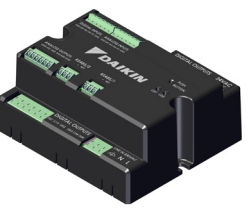

Scheda di controllo FWEDA

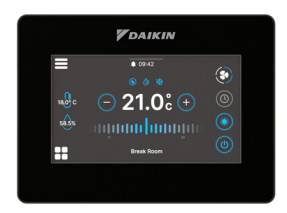

Shinka Touch

### **SCHEDA DI CONTROLLO**

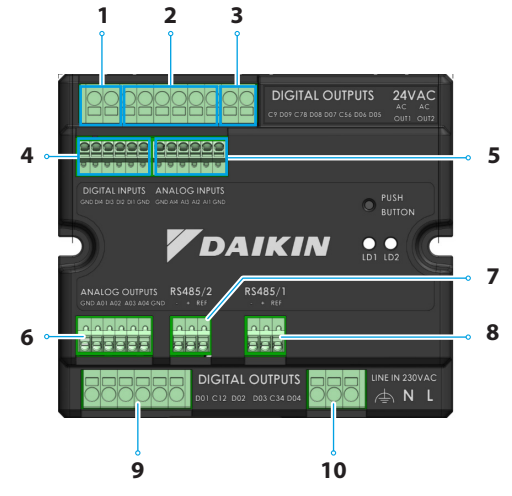

| Rif. | Elemento                         |
|------|----------------------------------|
| 1    | Uscita relè digitale             |
| 2    | Uscita relè digitale             |
| 3    | Alimentazione ausiliaria 24VAC   |
| 4    | Contatto alimentato              |
| 5    | Sonde di temperatura NTC10K@25°C |
| 6    | Uscita analogica modulante 0-10V |
| 7    | Modbus RTU                       |
| 8    | Modbus RTU                       |
| 9    | Uscita relè digitale             |
| 10   | Alimentazione principale 230VAC  |

## Specifiche tecniche

| Tensione di alimentazione                          | 230 VAC - 50/60 Hz                                          |
|----------------------------------------------------|-------------------------------------------------------------|
| Temperatura di trasporto                           | -10 ÷ 60 ℃                                                  |
| Assorbimento massimo                               | 500 mA                                                      |
| Assorbimento nominale                              | 60 mA                                                       |
| Temperatura di esercizio                           | 0 ÷ 45 °C                                                   |
| Tipologia relè                                     | NA 5A@277V (resistivo)<br>Temperatura massima corpo<br>105° |
| Ingresso digitale                                  | 1.B micro-interruption sourcing                             |
| Classe di protezione                               | IP20                                                        |
| Dimensioni                                         | 116,5 x 102 x 52 mm                                         |
| Sonde di temperatura                               | NTC 10k                                                     |
| Sezione massima del cavo per<br>terminali regolari | 1,5 mm <sup>2</sup>                                         |

| Sezione massima del<br>cavo per i terminali di<br>regolazione | 1 mm <sup>2</sup>                                                                                                    |
|---------------------------------------------------------------|----------------------------------------------------------------------------------------------------|
| Classe di inquinamento                                        | Classe II                                                                                                    |
| Categoria di resistenza al<br>calore e al fuoco               | IEC/EN 60335-1                                                                                                    |
| Standard EMC                                                  | EN IEC 61000-6-2<br>EN IEC 61000-6-3<br>EN IEC 60730-1<br>EN IEC 60730-2-9<br>ETSI EN 301 489-1 (V 2.2.3)<br>ETSI EN 301 489-3 (V 2.3.2)<br>ETSI EN 301 489-17 (V 3.2.4) |
| Specifiche di comunicazione                                   | WiFi 2.4GHz 802.11.b/g/n<br>Bluetooth 5 (LE)<br>N.02 RS485<br>NFC Forum Type 5<br>ISO 15693                                                                              |

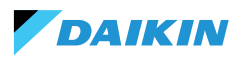

### **MAPPATURE I/O**

| Terminale         | I/O             | Tipo                   | Funzione                            | Terminale          | I/O  | Tipo      | Funzione                                 |
|-------------------|-----------------|------------------------|-------------------------------------|--------------------|------|-----------|------------------------------------------|
|                   | C9              |                        | Comune                              | Analog<br>outputs  | GND  | -         | Comune                                   |
|                   | D09             | 250V - 5A              | Programmabile                       |                    | AO1  | 0-10VDC   | Velocità ventola                         |
|                   | C78             | -                      | Comune                              |                    |      |           | Attuatore                                |
|                   | DO8             | 250V - 5A              | Programmabile                       |                    | AO2  | 0-10VDC   | valvola di                               |
|                   | D07             | 250V - 5A              | Programmabile                       |                    |      |           | raffreddamento                           |
| Digital           | C56             | -                      | Comune<br>Attuatore                 |                    | AO3  | 0-10VDC   | Attuatore<br>valvola di<br>riscaldamento |
| outputs           |                 | 0501/ 54               | valvola di                          |                    | AO4  | 0-10VDC   | Programmabile                            |
|                   | D06             | 250V - 5A              | riscaldamento                       |                    | GND  | -         | Comune                                   |
|                   |                 |                        | elettrico                           |                    | 0.10 |           | Modbus Data                              |
|                   |                 |                        | Attuatore                           |                    | B-   | RS485 - 2 | (-)                                      |
|                   | DO5             | 250V - 5A              | valvola di<br>raffreddamento        | RS485/2            | A+   | RS485 - 2 | Modbus Data<br>(+)                       |
|                   | OUT1            | 24VAC                  |                                     |                    | REF  | RS485 - 2 | Modbus REF                               |
| 24VAC             | OUT2            | 24VAC                  |                                     |                    | B.   | PC/05 - 1 | Modbus Data                              |
|                   | GND             | -                      | Comune                              | RS485/1            | В-   | K5485 - I | (-)                                      |
|                   | DI4             | Contatto<br>alimentato | Programmabile                       |                    | A+   | RS485 - 1 | Modbus Data<br>(+)                       |
|                   | DIA             | Contatto               |                                     |                    | REF  | RS485 - 1 | Modbus REF                               |
| Digital<br>inputs | DI3             | alimentato             | Programmabile                       |                    | D01  | 250V - 5A | Fan Step 1                               |
|                   | כוס             | Contatto               | ON / OFF                            | Digital<br>outputs | C12  | -         | Comune                                   |
|                   | DIZ             | alimentato             | remoto<br>Commutazione              |                    | DO2  | 250V - 5A | Fan Step 2<br>(o non usato)              |
|                   | DI1             | alimentato             | in modalità<br>remota               |                    | DO3  | 250V - 5A | Fan Step 3<br>(o Fan Step 2)             |
|                   | GND             | -                      | Comune                              |                    | C34  | -         | Comune                                   |
|                   | GND             | -                      | Comune                              |                    | 504  | 2501/ 54  | Fan Step 4                               |
|                   | ΔI4             | NTC10K@25°C            | Temperatura                         |                    | D04  | 250V - 5A | (o Fan Step 3)                           |
|                   |                 | NICTOR@25 C            | ambiente                            |                    | F    | 230VAC    | Fase                                     |
|                   |                 |                        | Temperatura                         | Line IN            | Ν    |           | Neutro                                   |
| Analog<br>inputs  | AI3 NTC10K@25°C | dell'aria di           | 230 VAC                             | Т                  |      | Terra     |                                          |
|                   | AI2             | NTC10K@25°C            | Temperatura<br>acqua #2 (4<br>tubi) |                    |      |           |                                          |
|                   | AI1             | NTC10K@25°C            | Temperatura<br>acqua #1 (2 tubi)    |                    |      |           |                                          |
| G                 | GND             | -                      | Comune                              |                    |      |           |                                          |

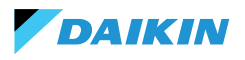

### **SHINKA TOUCH**

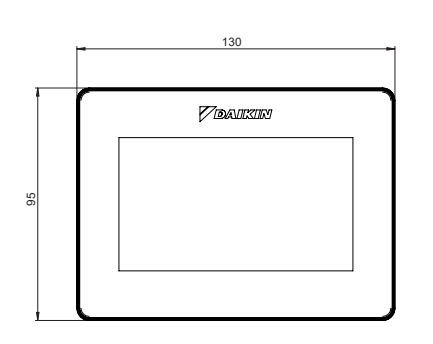

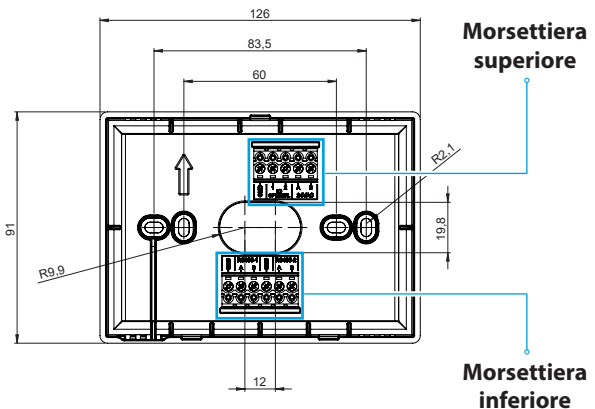

| Morsettiera superiore           | Ма            | orsettiera inferiore                                                                           |
|---------------------------------|---------------|------------------------------------------------------------------------------------------------|
| GND                             | RS485-1 – GND | Impostazione predefinita = Slave                                                               |
| IO1 (Optional per Shinka Sense) | RS485-1 – A   | Impostato per il collegamento con:                                                             |
| IO2 (Optional per Shinka Sense) | RS485-1 – B   | <ul> <li>BMS/Supervisor</li> <li>Shinka Zone (per modelli Touch/Sense)</li> </ul>              |
| 24VAC – A                       | RS485-2 – GND | Impostazione predefinita = Master                                                              |
| 24VAC – B                       | RS485-2 – A   | Impostato per il collegamento con:                                                             |
| RS485-2 – B                     |               | <ul> <li>Scheda di controllo FWEDA</li> <li>Shinka Touch/Sense (per modelli a zone)</li> </ul> |

### Specifiche tecniche

| Display                        | LCD TFT RGB 480x272,<br>16bit, 4.3"                        |
|--------------------------------|------------------------------------------------------------|
| Tensione di<br>alimentazione   | 24 VAC                                                     |
| Assorbimento max               | 110 mA                                                     |
| Temperatura di esercizio       | 0 ÷ 50 °C                                                  |
| Sensore di temperatura         | ± 0.2 °C                                                   |
| Sensore di umidità<br>relativa | ± 2%                                                       |
| Classe di protezione           | IP30                                                       |
| Dimensioni                     | 130mm x 95mm x 22.5mm                                      |
| Specifiche di<br>comunicazione | WiFi 2.4GHz<br>802.11.b/g/n<br>Bluetooth 4.2<br>N.02 RS485 |

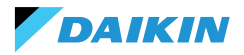

## INSTALLAZIONE

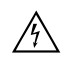

Scollegare l'alimentazione elettrica prima di eseguire qualsiasi operazione sull'apparecchiatura.

Nel kit di installazione sono presenti:

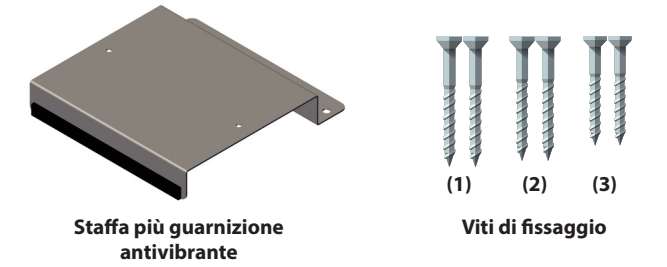

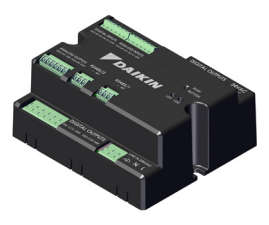

Scheda di controllo

Viti:

- (1) Viti auto-filettanti (fissaggio staffa alla fiancata del fancoil)
- (2) Viti auto-filettanti (fissaggio scheda di controllo direttamente alla scatola elettrica sul FCU) → per modelli FWF-D/FWC-D/FWE-D/F
- (3) Viti auto-filettanti (fissaggio scheda di controllo alla staffa) → per modelli FWV/FWZ/FWL/FWR/FWM/ FWS/FWB/FWP/FWN/FWD/FWH/FWI

### **SCHEMA DI MONTAGGIO**

Per il montaggio vedere l'immagine riportata a lato.

In caso di fissaggio della scheda di controllo al fancoil, posizionare la staffa di fissaggio sul lato opposto all'ingresso dei collettori dell'acqua.

In caso di sovrapposizione della morsettiera nella posizione predisposta per il montaggio della staffa, spostare inferiormente la morsettiera principale del fancoil realizzando dei fori.

Per il cablaggio della scheda di controllo è necessario utilizzare dei puntalini. Vedere lo schema elettrico per il cablaggio.

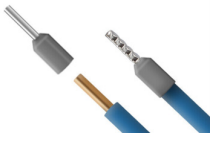

Dimensione dei cavi:

- Morsetti piccoli: 1,5 mm
- Morsetti grandi: 2,5 mm

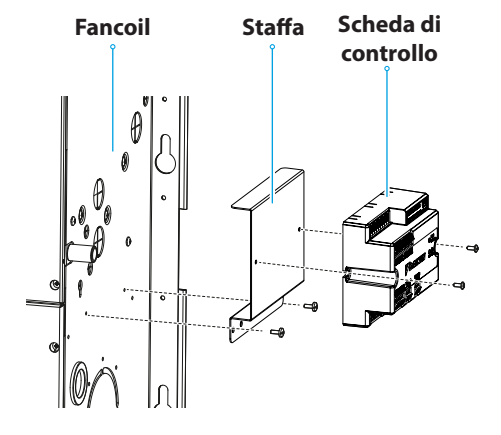

Schema di montaggio

### **INSTALLAZIONE DELLE SONDE**

Il sistema di controllo Shinka gestisce le seguenti sonde:

- Sonda per la lettura della temperatura aria: è integrata all'interno dell'interfaccia utente. Non richiede operazioni particolari per l'installazione
- Sonda aria remota FWTSKA (opzionale ed alternativa alla precedente): è collegata alla scheda di potenza per leggere la temperatura dell'aria aspirata dall'unità. La sonda può essere posizionata in qualsiasi altro punto nell'ambiente soggetto alla regolazione della temperatura
- Sonde per la lettura della temperatura acqua FWTSKA (opzionali): è possibile connettere una o due sonde a seconda che il terminale sia connesso

### Installazione della sonda dell'acqua

Per il collegamento seguire lo schema elettrico nella sezione Analog input.

A seconda del modello e/o delle valvole collegate l'ubicazione delle sonde sarà in punti differenti. Di seguito una tabella con le informazioni.

ad un impianto a 2 o a 4 tubi

- Sonda di umidità: per la lettura dell'umidità ambiente relativa integrata all'interfaccia utente
- Sonda di mandata (opzionale): per la lettura della temperatura dell'aria di mandata FWSSKA

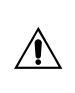

I cavi delle sonde devono essere posizionati lontano dai cavi di potenza (230V) per evitare disturbi e anomalie di funzionamento.

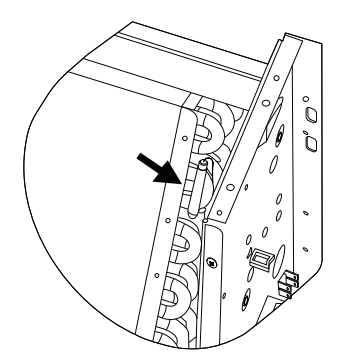

| Modello                          | Tipologia di valvola | Ubicazione                                                                                                    |
|----------------------------------|----------------------|----------------------------------------------------------------------------------------------------|
| FWV-L-M-Z-R-S                    | No valvola           | <ul> <li>Una sonda: posizionare nel pozzetto dello scambiatore</li> <li>Due sonde: posizionare nei rispettivi pozzetti degli scambiatori Caldo e freddo</li> </ul>                      |
|                                  | Valvola 2 vie        | <ul> <li>Una sonda: posizionare nel pozzetto dello scambiatore</li> <li>Due sonde: posizionare nei rispettivi pozzetti degli scambiatori Caldo e freddo</li> </ul>                      |
|                                  | Valvola 3 vie        | <ul> <li>Una sonda: posizionare sul ramo caldo in ingresso alla valvola</li> <li>Due sonde: Posizionare le sonde nei rispettivi rami in ingresso alle valvole caldo e freddo</li> </ul> |
| FWD-N-B-P-H-I<br>FWE-D/F-FWC/F-D | Con o senza valvola  | <ul> <li>Una sonda: Posizionare sul tubo all'ingresso dello scambiatore</li> <li>Due sonde: posizionare sul tubo di ingresso dei rispettivi rami<br/>caldo e freddo</li> </ul>          |

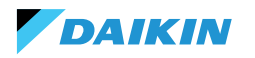

### SHINKA

### Posizionamento sonda dell'aria (mandata)

La sonda dell'aria in mandata misura la temperatura in uscita del fancoil.

Il kit di installazione **FWSSKA** include un piccolo contenitore di plastica da collocare direttamente sullo scambiatore in una posizione centrale.

### Sonda remota di temperatura dell'aria esterna

Utilizzare il portasonda adesivo in plastica fornito in dotazione. Questa operazione è necessaria per montare la sonda dell'aria esterna.

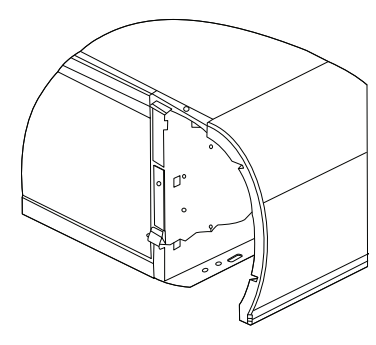

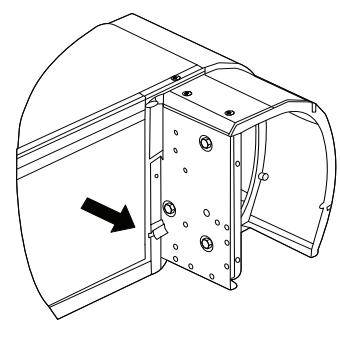

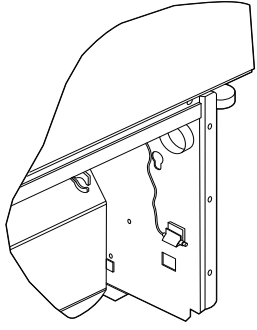

Ventilconvettore senza zoccolo

Ventilconvettore con zoccolo

Ventilconvettore con aspirazione frontale

### **Cablaggio sonde**

Per il cablaggio delle sonde vedere gli schemi elettrici (vedere **SCHEMI ELETTRICI**).

Di seguito è riportata una tabella riassuntiva dei pin di collegamento.

| Pin | Тіро        | Funzione                                     |
|-----|-------------|----------------------------------------------|
| М   | -           | Comune                                       |
| AI1 | NTC10K@25°C | Temperatura<br>dell'acqua #1<br>(2 tubi)     |
| AI2 | NTC10K@25°C | Temperatura<br>dell'acqua #2<br>(4 tubi)     |
| AI3 | NTC10K@25°C | Temperatura<br>dell'aria di<br>alimentazione |
| AI4 | NTC10K@25°C | Temperatura<br>ambiente                      |
| М   | -           | Comune                                       |

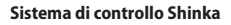

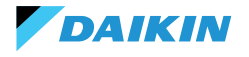

### **MONTAGGIO DELLO SHINKA**

L'interfaccia utente Shinka deve essere abbinata alla scheda di potenza per fancoil (FWEDA) per il corretto funzionamento del sistema di controllo Daikin.

Contenuto della scatola:

- Pannello anteriore display
- Pannello posteriore con morsettiere

Installare l'apparecchiatura su una parete interna lontano da fonti di calore, luce solare diretta, correnti d'aria e porte. La posizione ideale è a circa 1,5 metri dal pavimento per una misurazione accurata della temperatura.

#### Evitare:

- Esposizione diretta alla luce del sole
- Vicinanza al getto d'aria del fancoil
- Installazione in posti coperti da tessuti o altri materiali
- Vicinanza a fonti d'acqua
- Incassi completi nel muro

Seguire queste indicazioni per evitare letture errate della sonda.

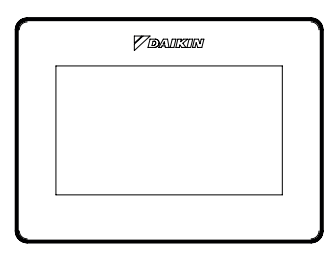

**Pannello anteriore** 

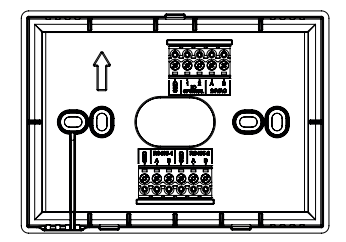

**Pannello posteriore** 

### Montaggio a muro

Il **montaggio a muro** richiede il fissaggio della base dello Shinka direttamente sulla superficie della parete.

Seguire le operazioni di seguito riportate:

- 1. Utilizzare la piastra di base dell'apparecchiatura come modello e segnare i punti per i fori di fissaggio sulla parete. Assicurarsi di mantenere la piastra perfettamente orizzontale con una livella a bolla
- 2. Praticare i fori nei punti contrassegnati. Posizionare la piastra di base e fissarla alla parete. Serrare le viti fino a ottenere un montaggio stabile e sicuro
- Far passare i fili elettrici attraverso l'apertura centrale della piastra di base. Collegare i fili elettrici ai terminali appropriati seguendo le indicazioni di cablaggio sui connettori
- Agganciare il pannello anteriore dell'interfaccia utente alla piastra di base. Assicurarsi che il pannello anteriore dell'interfaccia utente sia saldo e ben posizionato.

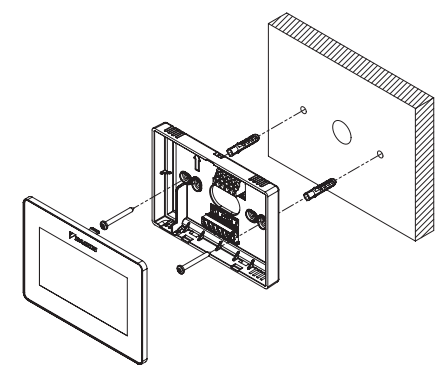

Installazione a parete

### Montaggio con scatola elettrica (non fornita)

Il **montaggio con scatola elettrica** è indicato per pareti che dispongono già di una scatola di derivazione standard. Questa modalità consente un fissaggio sicuro e stabile in presenza di un alloggiamento elettrico.

Seguire le operazioni di seguito riportate:

- 1. Allineare la piastra di base dell'apparecchiatura ai fori della scatola elettrica. Assicurarsi che la piastra di base sia perfettamente centrata e orizzontale
- Utilizzare le viti per scatole elettriche per fissare la piastra di base direttamente alla scatola elettrica. Assicurarsi che la piastra di base sia ben ancorata per evitare movimenti dello Shinka
- Inserire i fili nella scatola elettrica e farli passare attraverso l'apertura centrale della piastra di base. Collegare ciascun filo ai terminali specificati sul dispositivo seguendo lo schema elettrico fornito.
- Agganciare il pannello anteriore dell'interfaccia utente alla piastra di base montata sulla scatola elettrica. Assicurarsi che il pannello anteriore dell'interfaccia utente sia saldo e ben posizionato.

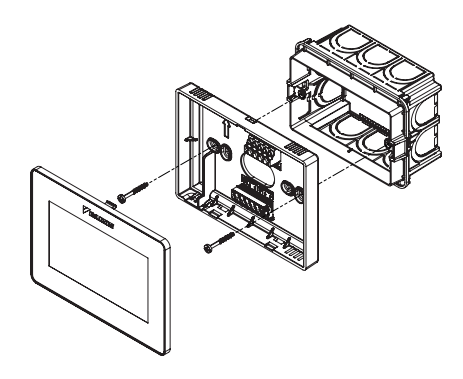

Installazione con scatola elettrica 503

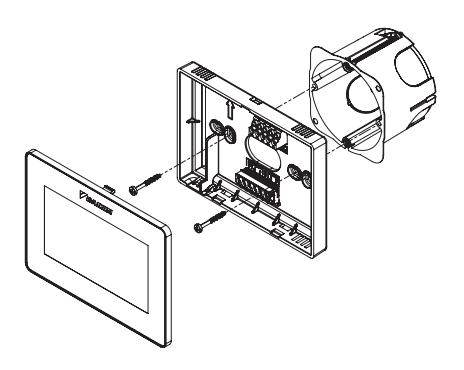

Installazione con scatola elettrica 502

### **CABLAGGIO SHINKA**

Posizionare all'interno della mascherina i cavi di alimentazione e dati.

L'alimentazione 24VAC (alternata) è posizionata nella parte superiore. Tuttavia, utilizzando un trasformatore esterno, è possibile alimentare lo Shinka anche a 24VDC

Per la comunicazione si utilizza il protocollo Modbus. Sono presenti due porte nella morsettiera presente nella parte inferiore dello Shinka.

Le nomenclature che identificano le porte sono: A+\_1, B-\_1, GND, A+\_2, B-\_2, GND.

Collegare la porta indicata con 2 alla scheda di controllo **FWEDA**, mentre collegare la porta 1 al BMS (se presente). Collegare A+, B- e GND alla scheda di controllo **FWEDA**.

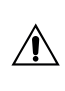

In caso di configurazione iniziale attraverso l'interfaccia utente consultare la sezione **RETE E CONNETTIVITÀ** prima di effettuare il cablaggio della RS485.

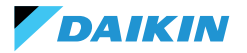

## **INTERFACCIA UTENTE**

Questa sezione descrive la procedura di avvio iniziale e di configurazione del sistema di controllo Shinka.

### **CONFIGURAZIONE INIZIALE**

Alla prima accensione del sistema, il display mostra l'immagine riportata a lato.

La configurazione iniziale richiede di impostare i seguenti parametri:

- Lingua desiderata
- Luminosità
- Data
- Ora

Completata questa fase sarà chiesto di configurare l'impianto.

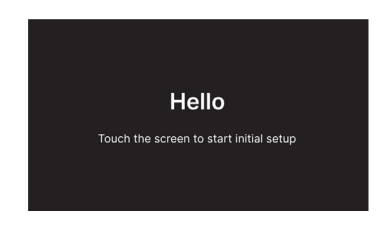

#### **Impostazione lingua**

Premere le frecce per visualizzare le lingue disponibili:

- Italiano
- Inglese
- Francese
- Spagnolo

Successivamente premere **Avanti** per confermare la selezione.

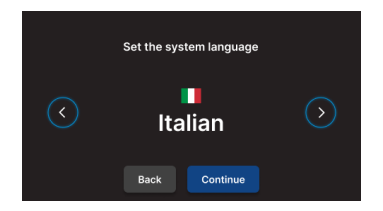

### Impostazione luminosità

Spostare il cursore sulla barra orizzontale per aumentare o diminuire la luminosità del display.

**Nota:** il display deve essere acceso per regolare la luminosità.

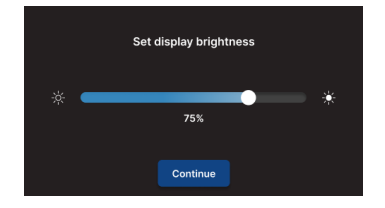

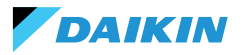

### **Impostazione data**

Selezionare il formato desiderato: GG/MM/AA o MM/GG/ AA.

Successivamente aprire il menù a tendina **Data** per impostare la data.

Usare le frecce per cambiare la data.

Premere 🗸 per confermare l'impostazione.

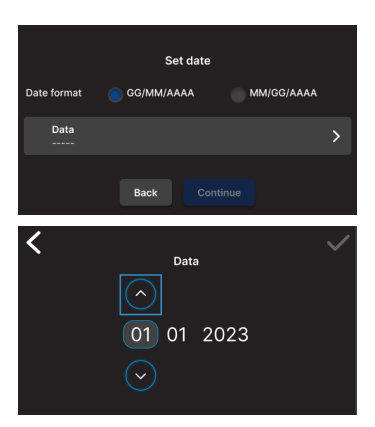

### **Impostazione ora**

Selezionare il formato: 12 ore.

Successivamente aprire il menù a tendina  $\mathbf{Ora}$  per impostare l'ora.

Usare le frecce per cambiare l'ora. Premere 🗸 per confermare l'impostazione.

#### Premere Concludi.

**Nota:** il sistema di controllo ha quindi terminato la configurazione iniziale.

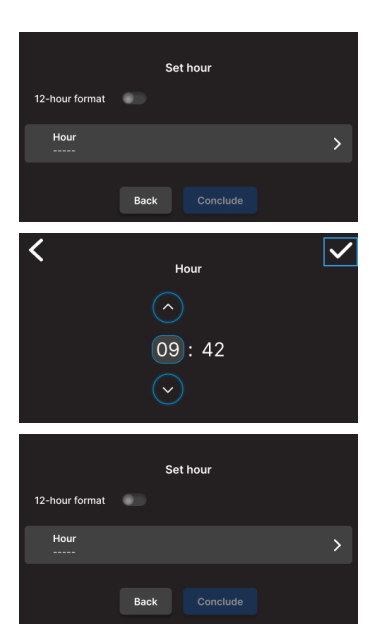

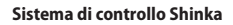

### **CONFIGURAZIONE IMPIANTO**

Dopo il completamento della configurazione iniziale, il sistema richiede al tecnico installatore di configurare l'impianto.

L'impianto può essere configurato come **singola zona**, composta da un gruppo di fancoils, o come **multi-zona**, composta da un gruppo di zone.

Il tecnico installatore deve scegliere tra due modalità di configurazione:

- Tramite App Daikin Shinka Manager
- Tramite Shinka controller

### **Configurazione tramite App**

Il sistema mostra a display un codice QR necessario per scaricare l'applicazione dallo store.

Se il tecnico installatore preme **Continua**, il sistema genera una rete Wi-Fi.

Per collegare lo smartphone allo Shinka, il tecnico installatore deve seguire le istruzioni sul display.

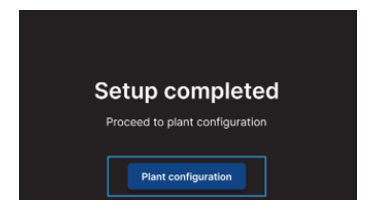

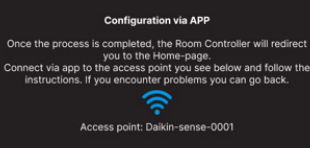

Back

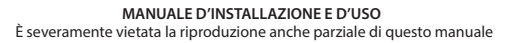

### **Configurazione tramite Shinka**

DAIKIN

Per configurare un impianto a singola zona, il tecnico installatore deve collegare fisicamente una scheda fancoil (FWEDA) per volta all'interfaccia Shinka, prima di avviare la ricerca dei dispositivi.

Per maggiori informazioni sul cablaggio della rete Modbus vedere la sezione **RETE E CONNETTIVITÀ**.

Durante il pairing, lo Shinka collega il fancoil e successivamente reindirizza il segnale. Il sistema assegna gli indirizzi in sequenza. Ogni nuovo fancoil configurato nella catena Modbus riceve un indirizzo numerico superiore di un'unità rispetto al fancoil precedente.

Nel processo di configurazione, l'interfaccia Shinka gestisce i seguenti messaggi di errore:

- Problemi di comunicazione Modbus
  - Collegamento non rilevato: verificare che il cablaggio della linea Modbus sia corretto. Controllare che gli indirizzi assegnati ai dispositivi della catena Modbus siano tutti differenti tra loro
  - Collegamento rilevato ma non testato: ripetere il test o scegliere di ignorare l'avviso. In quest'ultimo caso, il sistema salva il processo di configurazione e richiede un riavvio manuale del fancoil
- Composizione unità: il processo è stato salvato, ma si è verificato un errore. Se l'errore si ripete, contattare l'assistenza
- Errore generico: l'interfaccia Shinka mostra il messaggio di errore "problemi interni al dispositivo". In questo caso è necessario riavviare il dispositivo e ricominciare la configurazione dall'inizio.

Terminato il pairing è richiesto di configurare il fancoil. Premere **Configura** per procedere.

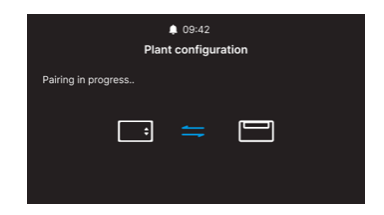

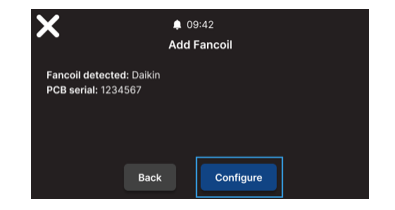

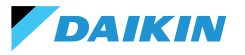

Il sistema esegue la configurazione attraverso un processo guidato attraverso i seguenti punti:

- Composizione unità base
- Composizione unità avanzata

Entrambe le configurazioni presentano valori di default, come indicato nelle tabella sottostante.

| Composizione unità - base | Default | Possibili valori                                                                   |
|---------------------------|---------|------------------------------------------------------------------------------------|
| Numero tubi               | 2 tubi  | <ul><li>2 tubi</li><li>4 tubi</li></ul>                                            |
| Ventilazione              | Step    | <ul><li>Step</li><li>Modulante</li></ul>                                           |
| Resistenza                | No      | <ul><li>Si</li><li>No</li></ul>                                                    |
| Valvola                   | No      | <ul> <li>No</li> <li>ON-OFF</li> <li>Modulante</li> <li>6 vie modulante</li> </ul> |

#### Con configurazione dell'unità 4 tubi non sarà possibile configurare:

- La resistenza elettrica
- La valvola 6 vie modulante

| Composizione unità - avanzata    | Default           | Possibili valori                                                                                                    |
|----------------------------------|-------------------|----------------------------------------------------------------------------------------------------|
| N° velocità motore               | 3 velocità        | <ul><li> 3 velocità</li><li> 4 velocità</li><li> Modulante</li></ul>                                                                                                    |
| Commutazione<br>Estate / Inverno | Display / Seriale | <ul> <li>Display / Seriale</li> <li>Input digitale</li> <li>Auto su temperatura sonda dell'acqua</li> <li>Auto su temperatura sonda dell'aria<br/>(vedere <b>MODALITÀ ESTATE/INVERNO</b>)</li> </ul> |
| Sonda remota fancoil             | No                | <ul><li>Si</li><li>No</li></ul>                                                                                                    |
| Sonda aria di mandata            | No                | <ul><li>Si</li><li>No</li></ul>                                                                                                    |
| Sonda acqua                      | No                | <ul><li>No</li><li>Una</li><li>Due</li></ul>                                                                                                    |
| ON / OFF da contatto             | No                | <ul><li>Si</li><li>No</li></ul>                                                                                                    |
| Economy da contatto              | No                | <ul><li>Si</li><li>No</li></ul>                                                                                                    |
| Deumidifica da contatto          | No                | <ul><li>Si</li><li>No</li></ul>                                                                                                    |

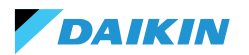

| Composizione unità - avanzata                                                          | Default                    | Possibili valori                                                                                                    |
|----------------------------------------------------------------------------------------|----------------------------|----------------------------------------------------------------------------------------------------|
| Uscite digitali<br>(DO7-8-9)                                                           | Non usato                  | <ul> <li>Non usato</li> <li>ON/OFF</li> <li>Richiesta di caldo o freddo</li> <li>Richiesta di freddo</li> <li>Richiesta di caldo</li> <li>Richiesta di caldo</li> <li>Modalità di funzionamento</li> <li>Presenza allarme</li> <li>Alta temperatura ambiente</li> <li>Mancanza di consenso al riscaldamento</li> <li>Mancanza di consenso acqua al<br/>raffreddamento</li> <li>Da supervisore esterno</li> <li>Economy attiva</li> <li>Antigelo attiva</li> </ul> |
| Modalità di ventilazione<br>in standby<br>(Vedere Modalità ventilazione in<br>standby) | Standard                   | <ul><li>Standard</li><li>Sempre ON</li><li>Sempre OFF</li></ul>                                                                                                    |
| Velocità di ventilazione<br>in standby<br>(Vedere Modalità ventilazione in<br>standby) | Super minima<br>oppure 20% | <ul> <li>Super minima</li> <li>Minima</li> <li>Media</li> <li>Massima o 0/100%</li> </ul>                                                                                                    |

Quando si è conclusa la configurazione dei fancoil, premere **Concludi**.

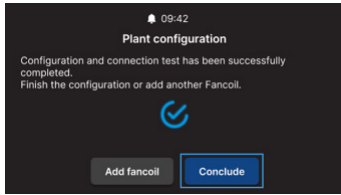

Dopo aver concluso la configurazione di impianto è possibile configurare anche un eventuale BMS.

#### Selezionare **BMS**.

È mostrato un menù guidato per l'inserimento dei parametri di rete:

- Address
- Baud rate
- Parity
- Stop bit

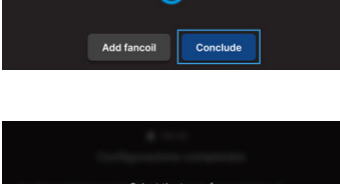

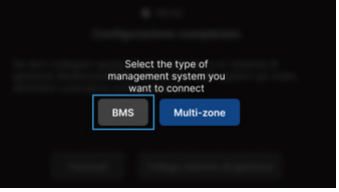

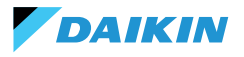

## **MENÙ DI GESTIONE**

L'interfaccia Home mostra una serie di dati e comandi. Questa sezione fornisce una breve descrizione di questi elementi.

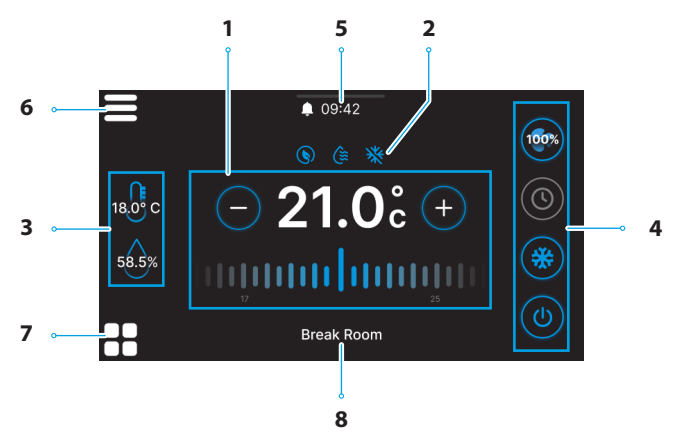

| Rif. | Elemento                                                            |  |  |  |  |  |
|------|---------------------------------------------------------------------|--|--|--|--|--|
|      | Target di controllo.                                                |  |  |  |  |  |
| 1    | + = Premere per aumentare il valore                                 |  |  |  |  |  |
|      | - = Premere per diminuire il valore                                 |  |  |  |  |  |
|      | Informazioni di servizio (funzioni attive).                         |  |  |  |  |  |
|      | S = Economy                                                         |  |  |  |  |  |
| 2    | 😫 = Deumidificazione attiva                                         |  |  |  |  |  |
|      | 💥 = Antigelo                                                        |  |  |  |  |  |
|      | Informazioni in tempo reale delle                                   |  |  |  |  |  |
| 3    |                                                                     |  |  |  |  |  |
|      |                                                                     |  |  |  |  |  |
|      | <sup>18</sup> <sup>00</sup> <sup>c</sup> = Temperatura della stanza |  |  |  |  |  |
|      |                                                                     |  |  |  |  |  |

| Rif. | Elemento                                                                                                    |
|------|----------------------------------------------------------------------------------------------------|
| 4    | Impostazioni rapide.<br>• (1) = ON / OFF<br>• Modalità di funzionamento<br>• (2) = Raffreddamento<br>• (2) = Riscaldamento<br>• (2) = Scheduling<br>• Ventilazione<br>• (2) (2) (2) (2) = 3 Step<br>• (2) (2) (2) (2) = 4 Step<br>• (2) (2) (2) (2) = 4 Step<br>• (2) (2) (2) (2) (2) (2) (2) (2) (2) (2) |
| 5    | Notifiche.<br>• $\begin{subarray}{llllllllllllllllllllllllllllllllllll$                                                                                                    |
| 6    | 🚍 = Menù Shinka                                                                                                    |
| 7    | Gestione Fancoil                                                                                                    |
| 8    | Nome della zona                                                                                                    |

DAIKIN

Il comportamento dell'icona della ventilazione (Rif. 4) della Home, varia in base al tipo di fancoil presente nella zona controllata dallo Shinka:

- Zone con soli fancoil a 3 step: l'interfaccia visualizza un'icona corrispondente ai 3 step. L'icona non è modificabile
- Zone con soli fancoil a 4 step: l'interfaccia visualizza un'icona corrispondente ai 4 step. L'icona non è modificabile
- Zone con soli fancoil modulanti: il sistema utilizza di default la modalità di gestione modulante. L'operatore può modificare la gestione dei ventilatori modulanti impostandola a 3 step, attraverso il menù di gestione. Per individuare la voce specifica da modificare, consultare il paragrafo Gestione
- Zone con fancoil di tipo misto (3 step, 4 step e/o modulanti): l'interfaccia visualizza sempre un'icona corrispondente ai 3 step. L'icona non è modificabile

Se la configurazione della ventilazione cambia, ad esempio modificando il tipo di ventilazione di un fancoil o aggiungendo un nuovo fancoil, l'icona della Home si aggiorna automaticamente per riflettere la nuova logica. Questo aggiornamento avviene dopo la lettura periodica dei dati che lo Shinka effettua.

### **GESTIONE FANCOIL**

Premere l'icona presente nella Home per entrare nel menù che consente di accedere sia alla composizione unità sia alle condizioni operative di ogni fancoil. Il sistema permette di impostare un massimo di 30 fancoil.

Per accedere alle due opzioni, selezionare un fancoil visualizzato nel menù.

Nel menù **condizioni operative** sono disponibili le seguenti informazioni in lettura:

- Stato
- Ventilazione
- Modalità
- Temperatura setpoint
- Temperatura ambiente
- Temperatura remota fancoil
- Temperatura di controllo
- Temperatura di mandata
- Temperatura acqua fredda / calda
- Temperatura acqua calda
- Valvola (% o ON / OFF)
- Resistenza attiva
- Umidità ambiente (solo se presente lo Shinka controller)

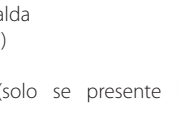

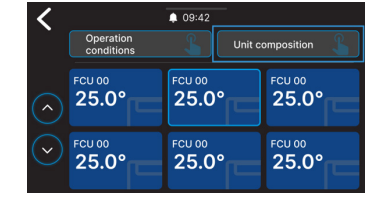

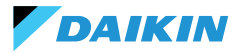

- Deumidifica
- Deumidifica setpoint
- Economy
- Antigelo
- Temperatura antigelo

Nel menù composizione unità è possibile visualizzare:

- Composizione base
- Composizione avanzata

Per la modifica di quest'ultimi, sarà necessario abilitare la modalità manutentore (vedere **Modalità manutentore**).

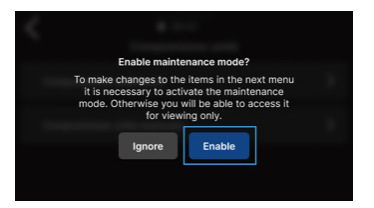

### NOTIFICHE

Trascinare verso il basso la barra multifunzione nella parte superiore della Home per accedere a una serie di impostazioni rapide.

È possibile gestire le notifiche. Queste sono distinte in:

- Allarme attivo: evidenziato in rosso e identifica un problema classificato come critico
- Avviso attivo: evidenziato in arancione e identifica un problema classificato come non critico
- Allarmi o avvisi non più attivi: mostrati in colore grigio.

Il numero massimo di allarmi notificati è pari a 5.

Cliccare su **Archivio allarmi** per accedere allo storico degli ultimi 50 allarmi notificati. Gli allarmi notificati sono visualizzati in ordine cronologico.

È possibile rimuovere gli avvisi tramite uno swipe sull'avviso stesso.

Inoltre, in questa schermata si accede velocemente tramite le icone nella parte superiore a:

- Impostazioni: dove è possibile modificare le impostazioni del dispositivo (vedere Impostazioni)
- Programmi: dove è possibile impostare e modificare i programmi (vedere Programmi)
- Modalità: dove è possibile attivare la modalità ristretta dello Shinka e le funzioni dei fancoil (vedere Modalità)

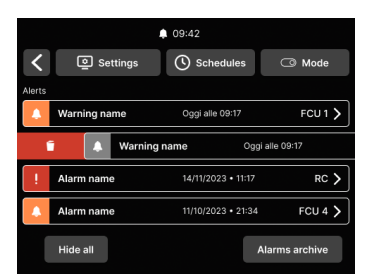

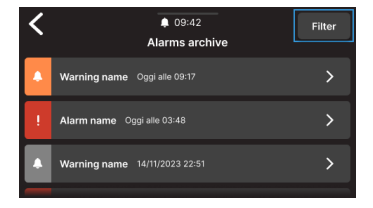

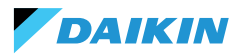

### **INTERAZIONI NELL'INTERFACCIA**

Lo Shinka ha diverse tipologie di menù ma la struttura e l'interazione rimangono in comune.

| Elemento grafico      | Denominazione     | Descrizione                                                                      |
|-----------------------|-------------------|----------------------------------------------------------------------------------|
|                       |                   | Usata per regolazioni in percentuale.                                            |
|                       | Cursore           | Premere e trascinare il cursore bianco per aumentare o diminuire la percentuale. |
|                       | Dulcanto nor      | Usati in configurazione.                                                         |
| Ĭ                     | selezione singola | Il cerchio con colorazione blu indica che è stata eseguita<br>la selezione.      |
| ○ 01 0° ○             | Set point         | Usato per modificare target di regolazione oppure isteresi.                      |
| (-) <b>21.0</b> c (+) | modificabile      | Premere $+$ o $-$ per regolare il setpoint associato.                            |
|                       |                   | Usato per definire un intervallo.                                                |
| 5°C                   | Limiti            | Nel caso specifico, l'intervallo è tra 5°C e 30°C.                               |
|                       |                   | Premere e trascinare i cursori bianchi per spostarli nelle posizioni desiderate. |

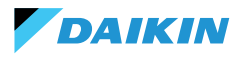

SHINKA

### MENÙ

Premere l'icona **e** presente nella Home per visualizzare il menù per accedere a diverse impostazioni:

- Gestione
- Programmi
- Archivio allarmi
- Impostazioni
- Modifica zona
- Info dispositivo
- Rete e connessioni
- Modalità

### Gestione

Premere Gestione per accedere a:

- Regolazioni avanzate
- Controllo da master
- Rinomina zona

Di seguito un dettaglio delle pagine.

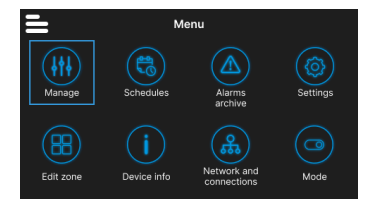

### **Regolazioni avanzate**

I principali valori impostabili e i loro range, sono indicati nella tabella di seguito.

| Parametro Sotto parametro |                                                       | Descrizione                                                                | Range di valori                    | Default       |
|---------------------------|-------------------------------------------------------|----------------------------------------------------------------------------|------------------------------------|---------------|
| Set di<br>raffreddamento  | N/D                                                   | Imposta la temperatura per il raffreddamento                               | 14°C ÷ 28°C                        | 14°C ÷ 28°C   |
| Set di<br>riscaldamento   | N/D                                                   | Imposta la temperatura per il riscaldamento                                | 18°C ÷ 32°C                        | 18°C ÷ 32°C   |
|                           | Target deumidifica                                    | Imposta il livello di umidità desiderato                                   | 0% ÷100%                           | 45%           |
| Sot doumidifico           | Isteresi deumidifica                                  | Imposta la differenza di umidità per riattivare la deumidifica             | 0% ÷ 50%                           | 5%            |
| Set deumidinca            | Set umidità                                           | Imposta il limite minimo e<br>massimo di umidità                           | 0% ÷ 100%                          | 15% ÷ 60%     |
|                           | Offset sonda umidità                                  | Imposta l'offset della sonda di<br>umidità                                 | -30% ÷ +30%                        | 0%            |
| Ventilazione              | Gestione ventilatore<br>modulante                     | Imposta la modalità di gestione<br>dei ventilatori modulanti della<br>zona | Modulante (%)<br>Step (3 velocità) | Modulante (%) |
|                           | Minimo ventilazione<br>modulante                      | Imposta il valore minimo di ventilazione modulante                         | 20%                                | 0% ÷ 50%      |
|                           | Massimo ventilazione<br>modulante<br>(raffreddamento) | Imposta il valore massimo<br>di ventilazione modulante<br>(raffreddamento) | 100%                               | 50% ÷ 100%    |
|                           | Massimo ventilazione<br>modulante<br>(riscaldamento)  | Imposta il valore massimo<br>di ventilazione modulante<br>(riscaldamento)  | 100%                               | 50% ÷ 100%    |

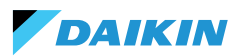

| Parametro                   | Sotto parametro                                        | Descrizione                                                                                    | Range di valori                                                     | Default                 |
|-----------------------------|--------------------------------------------------------|------------------------------------------------------------------------------------------------|---------------------------------------------------------------------|-------------------------|
|                             | Offset sonda aria<br>ambiente (Shinka)                 | Imposta l'offset della<br>temperatura letta dalla sonda<br>aria ambiente (Shinka)              | -3°C ÷ +3°C                                                         | 0°C                     |
|                             | Offset sonda aria<br>ambiente (scheda di<br>controllo) | Imposta l'offset della temperatura<br>letta dalla sonda aria ambiente<br>(scheda di controllo) | -3°C ÷ +3°C                                                         | 0°C                     |
| Offset                      | Offset sonda aria di<br>mandata                        | Imposta l'offset della temperatura letta dalla sonda aria di mandata                           | -3°C ÷ +3°C                                                         | 0°C                     |
|                             | Offset sonda acqua                                     | Imposta l'offset della temperatura letta dalla sonda acqua                                     | -3°C ÷ +3°C                                                         | 0°C                     |
|                             | Offset sonda acqua<br>riscaldamento                    | Imposta l'offset della<br>temperatura letta dalla sonda<br>acqua per il riscaldamento          | -3°C ÷ +3°C                                                         | 0°C                     |
| Economy                     | lsteresi economy                                       | Differenza di temperatura per<br>attivare/disattivare la modalità<br>economy                   | 0°C ÷ 10°C                                                          | 2.5℃                    |
| ·                           | Attivazione economy                                    | Imposta la modalità di attivazione dell'economy                                                | Master – DIN –<br>Entrambi                                          | Master                  |
| Set antigelo                | Target antigelo                                        | Imposta la temperatura per la protezione antigelo                                              | 0°C ÷ 10°C                                                          | 9°C                     |
|                             | lsteresi antigelo                                      | Imposta la differenza per<br>l'attivazione del sistema<br>antigelo                             | 0°C ÷ 10°C                                                          | 10°C                    |
| Zona neutra                 | N/D                                                    | Imposta la zona di temperatura<br>neutra                                                       | 0°C ÷ 10°C                                                          | 2°C                     |
| Temperatura di<br>controllo | N/D                                                    | Imposta la temperatura di<br>controllo                                                         | Display (Shinka)<br>- Sonda remota<br>fancoil -<br>Entrambe (Media) | Sonda remota<br>fancoil |
|                             | Set consenso acqua<br>raffreddamento                   | Imposta la temperatura per<br>attivare il consenso acqua<br>raffreddamento                     | 0°C ÷ 25°C                                                          | 17°C                    |
|                             | lsteresi<br>consenso acqua<br>raffreddamento           | Imposta la differenza per<br>attivare il consenso acqua<br>raffreddamento                      | 0°C ÷ 10°C                                                          | 7°C                     |
| Consensi di<br>regolazione  | Set consenso acqua<br>riscaldamento                    | Imposta la temperatura per<br>attivare il consenso acqua<br>riscaldamento                      | 10°C ÷ 50°C                                                         | 37°C                    |
|                             | lsteresi consenso<br>acqua riscaldamento               | Imposta la differenza per<br>attivare il consenso acqua<br>riscaldamento                       | 0°C ÷ 10°C                                                          | 7°C                     |
|                             | Set consenso acqua<br>deumidifica                      | Imposta la temperatura per<br>attivare il consenso acqua<br>deumidifica                        | 0°C ÷ 30°C                                                          | 10°C                    |
|                             | lsteresi consenso<br>acqua deumidifica                 | Imposta la differenza per<br>attivare il consenso acqua<br>deumidifica                         | 0°C ÷ 10°C                                                          | 2°C                     |

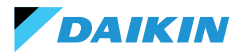

| Parametro                  | Sotto parametro                       | Descrizione                                                            | Range di valori | Default |
|----------------------------|---------------------------------------|------------------------------------------------------------------------|-----------------|---------|
| Consensi di<br>regolazione | Set consenso acqua<br>valvola         | Imposta la temperatura per<br>attivare il consenso acqua<br>valvola    | 0°C ÷ 50°C      | 30°C    |
|                            | lsteresi consenso<br>acqua valvola    | Imposta la differenza per<br>attivare il consenso acqua<br>valvola     | 0°C ÷ 10°C      | 5°C     |
|                            | Set consenso acqua<br>resistenza      | Imposta la temperatura per<br>attivare il consenso acqua<br>resistenza | 0°C ÷ 50°C      | 39°C    |
|                            | lsteresi consenso<br>acqua resistenza | Imposta la differenza per<br>attivare il consenso acqua<br>resistenza  | 0°C ÷ 10°C      | 2°C     |
| Reset valori di<br>default | N/D                                   | Ripristina le impostazioni iniziali di ogni parametro                  | N/D             | N/D     |

#### **Controllo da master**

Da questo menù è possibile inibire, in caso di collegamento con BMS, la scrittura dei registri. Singolarmente o in modo completo, delle varie funzionalità associate.

Di default tutti i registri sono abilitati al controllo da master.

In caso di BMS collegato, tramite questo menu è possibile inibire le scritture, singolarmente o in modo completo.

| ♦ 09:42                                                          |         |
|------------------------------------------------------------------|---------|
| Control from Master                                              |         |
| Enables and disables registers for control from Master of device | on this |
| Enable/Disable All                                               |         |
| Enable ON/OFF from master                                        |         |
| Enable ECONOMY from master                                       |         |
| Enable SUMMER/WINTER from master                                 |         |
| Enable ANTIFREEZE from master                                    |         |
| Enable ELECTRICAL HEATER from master                             |         |
| Enable SETPOINT from master                                      |         |
| Enable SETPOINT LIMITS from master                               |         |
| Enable FAN SPEED from master                                     |         |
| Consent enable HUMIDITY CONTROL from master                      |         |

#### Nome zona

Entrare nel menù **Gestione > Rinomina zona** per rinominare una zona.

Per modificare il nome della zona:

- 1. Selezionare il modulo corrispondente
- Inserire il nuovo nome e premere Conferma Nota: un pop-up chiede ulteriore conferma.

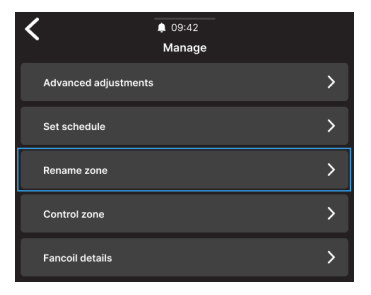

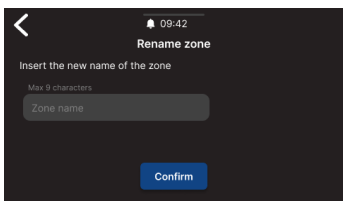

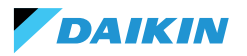

### Programmi

Premere **Programmi** per gestire il clima in modo automatico.

L'operatore da qui può impostare orari per accendere o spegnere il sistema, regolare la temperatura e adattare l'ambiente alle esigenze giornaliere o settimanali. Inoltre, l'operatore può programmare periodi dell'anno in cui il sistema rimane inattivo per risparmiare energia e mantenere il comfort senza interventi manuali.

#### Creazione di un nuovo crono-programma

Per iniziare, premere Temperature.

Da qui, è possibile impostare quattro diverse temperature di comfort. Ad impostazione conclusa, premere + e seguire le indicazioni sul display per impostarlo secondo le preferenze.

È possibile avere un massimo di 6 programmi salvati.

Le modifiche manuali durante lo svolgimento di un programma ne disabilitano il funzionamento fino alla successiva fascia oraria.

Oltre alle fasce orarie è possibile impostare anche dei periodi di spegnimento.

Per impostare una giornata di spegnimento programmata, selezionare la giornata desiderata sul calendario visualizzato.

Nel caso sia necessario impostare un periodo di spegnimento, attivare la funzione **Periodo** presente nella parte superiore destra della videata. Selezionare quindi il periodo desiderato dal calendario visualizzato.

Per attivare il programma selezionato, andare in Home e premere il tasto (). Se nessun programma è stato ancora creato, premendo su () comparirà un popup che se seguito porterà alla creazione di un nuovo programma.

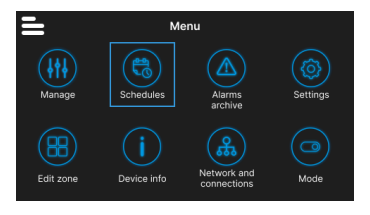

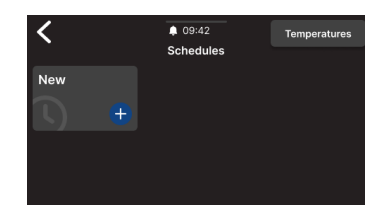

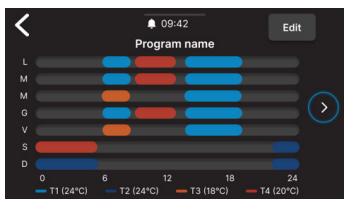

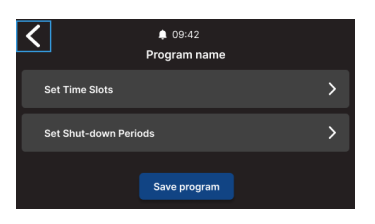

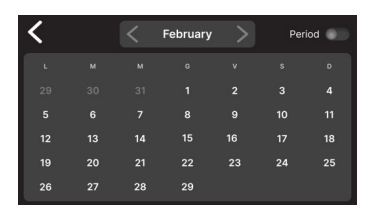

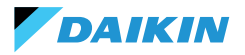

### SHINKA

### Archivio allarmi

Premere **Archivio allarmi** per accedere alla consultazione dello storico degli allarmi e avvisi, sia attivi che archiviati.

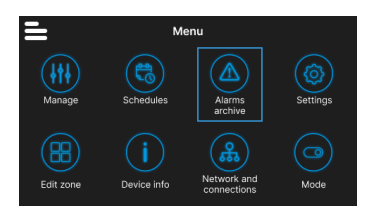

Premere **Filtra** per ordinare e visualizzare solo gli allarmi e gli avvisi attivi.

Selezionare un allarme o avviso per vederne i dettagli. Lo stato dell'allarme o avviso è indicato in alto a sinistra.

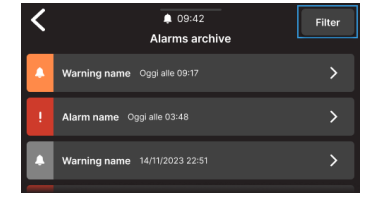

### Impostazioni

Premere **Impostazioni** per regolare le impostazioni generali dello Shinka.

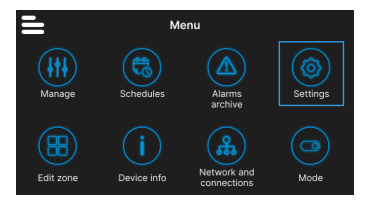

In particolare è possibile eseguire le seguenti regolazioni:

| Tipo regolazione                                                                   | Descrizione                                                                                                    |
|------------------------------------------------------------------------------------|----------------------------------------------------------------------------------------------------|
| Immagine<br>(Vedere Screensaver)                                                   | Possibilità di cambiare immagine di standby (se precaricata tramite l'app<br>Daikin Shinka Manager).                    |
| Timer Standby<br>(Vedere Screensaver)                                              | <ul> <li>20 secondi</li> <li>30 secondi</li> <li>1 minuto</li> <li>2 minuti</li> </ul>                                  |
| Luminosità del display                                                             | Modificabile tra 0 e 100%. In standby la luminosità è forzata al 10%.                                                   |
| Unità di misura<br>della temperatura                                               | <ul><li>Gradi centigradi</li><li>Gradi Kelvin</li></ul>                                                                 |
| Data e ora                                                                         | Possibilità di modificare data, ora e formato.                                                                          |
| Lingua                                                                             | <ul> <li>Italiano</li> <li>Inglese</li> <li>Spagnolo</li> <li>Francese</li> </ul>                                       |
| Modalità manutentore<br>(Vedere Modalità manutentore)                              | Modalità per abilitare le funzioni complete dell'interfaccia.                                                           |
| Attiva access point                                                                | Verrà attivata una rete momentanea da parte dello Shinka per permettere la connessione con l'App Daikin Shinka Manager. |
| Ripristino delle impostazioni di<br>fabbrica<br>(Vedere <b>Reset di fabbrica</b> ) | Ripristino alle impostazioni iniziali dei vari dispositivi.                                                             |

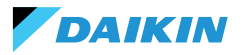

### **Modifica zona**

Premere Modifica zona per aggiungere o rimuovere un fancoil.

1

L'aggiunta o rimozione di fancoil è possibile solo in modalità manutentore (vedere Modalità manutentore).

In caso di aggiunta di un fancoil, premere l'icona dalla Home per visualizzare quel fancoil nella lista associata alla zona gestita dallo Shinka.

In caso di rimozione, il fancoil non sarà più visibile nella lista dei fancoil della zona gestita dal dispositivo. Inoltre, il fancoil rimosso verrà resettato e riacquisterà l'indirizzo Modbus di default (247).

Tuttavia, non è possibile rimuovere il fancoil se almeno un altro fancoil che non deve essere eliminato non risponde.

ĺ

I fancoil che non verranno eliminati devono comunicare correttamente (non devono essere presenti errori di comunicazione Modbus).

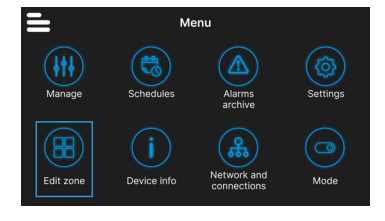

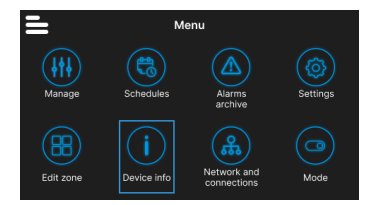

## Info dispositivo

In questo menù è possibile visualizzare tre tipologie di informazione:

- Info Shinka: Seriale, versione Firmware, MAC address Wi-Fi e Bluetooth
- Info Fancoil: Seriale scheda di controllo, MAC address Wi-Fi, Bluetooth, versione Firmware e Applicativo
- Info generali: QR code con rimando al manuale.

### Rete e connessioni

Premere Rete e connessioni per modificare l'indirizzo Modbus, il baud rate, l'indice di parità e il bit di stop dei singoli fancoil o dello Shinka controller.

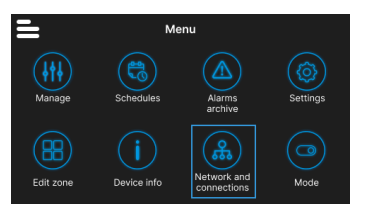

I parametri Modbus di default dei fancoil sono i seguenti:

| Parametro       | Valore di default |
|-----------------|-------------------|
| Address         | 247               |
| Baud rate (bps) | 19200             |
| Parity          | NONE              |
| StopBit         | 1                 |

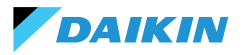

I parametri Modbus di default dello Shinka sono i seguenti:

| Parametro       | Valore di default |
|-----------------|-------------------|
| Address         | 246               |
| Baud rate (bps) | 19200             |
| Parity          | NONE              |
| StopBit         | 1                 |

i

Se l'utente desidera utilizzare un BMS, deve modificare i parametri dello Shinka o dei fancoil in base all'esigenza specifica.

### Modalità

Premere **Modalità** per attivare o disattivare alcune tipologie di modalità.

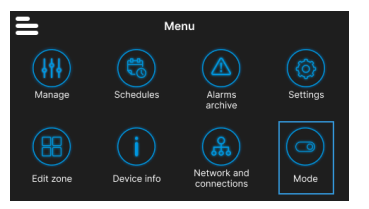

### Modalità ristretta

Per attivare la modalità ristretta, accedere al menù **Visualizzazione** e attivare la modalità inserendo il PIN manutentore.

La **modalità ristretta** riduce le operazioni eseguibili dall'interfaccia Shinka. Di seguito l'elenco delle operazioni eseguibili in modalità ristretta:

- Modificare il setpoint: ± 2°C
- Cambiare la velocità dei ventilatori
- Cambiare modalità
- Spegnere i fancoil
- · Visualizzare i programmi (se attivi)

Per disabilitare la modalità ristretta, trascinare dall'alto verso il basso il menù a tendina ed inserire nuovamente il PIN manutentore. Il sistema disabilita la modalità ristretta dopo l'inserimento del PIN manutentore e ritorna automaticamente alla schermata Home.

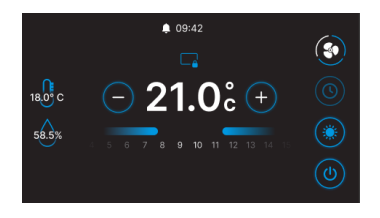

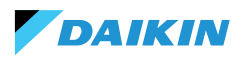

### Funzionalità

Entrare nel menù **Funzionalità** per attivare o disattivare alcune modalità specifiche.

Le modalità selezionabili sono le seguenti:

- Economy: consente di risparmiare energia e include un tasto per le regolazioni. Per dettagli, consultare la sezione MODALITÀ ECONOMY
- Deumidifica: consente di attivare la funzione deumidificazione. Nel menù l'utente può regolare questa funzione. Per dettagli, consultare la sezione LOGICA DI CONTROLLO DELLA DEUMIDIFICAZIONE
- Antigelo: consente di attivare la funzione antigelo e include le regolazioni per gestirla. Per dettagli, consultare la sezione LIMITAZIONI DA SOFTWARE
- Resistenza elettrica: consente di attivare una resistenza elettrica. La resistenza elettrica sarà disponibile solo sulle unità che la contengono. Per dettagli, consultare la sezione RESISTENZA ELETTRICA

### **DETTAGLI OPERATIVI SHINKA**

### Modalità ventilazione in standby

Le impostazioni della ventilazione in standby possono essere modificate dal menù di **composizione unità composizione avanzata**.

Per impostare la modalità di ventilazione in standby, accedere al menù di **composizione unità composizione avanzata**.

La ventilazione in standby si divide in 3 modalità:

- Standard: Il ventilatore opera secondo la normale logica di controllo
- Sempre ON: al raggiungimento del setpoint, la valvola si chiude. Le ventole continuano a ricircolare l'aria alla velocità impostata dall'utente
- Sempre OFF: quando il sistema raggiunge il setpoint, il fancoil si spegne completamente e ignora qualsiasi altra logica.

In caso di ventilazione in modalità "Sempre ON", modificare la velocità di ventilazione tramite il setpoint dedicato "velocità ventilazione in standby".

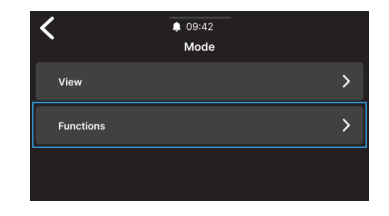

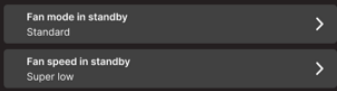

Ť

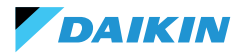

#### Screensaver

Entrare nel menù **Impostazioni > Immagine standby** per selezionare un'immagine personalizzata da visualizzare in modalità standby.

Caricare l'immagine anticipatamente con l'applicazione per poterla utilizzare.

Entrare nel menù **Impostazioni > Timer standby** per inserire un timer dopo il quale compare lo screensaver.

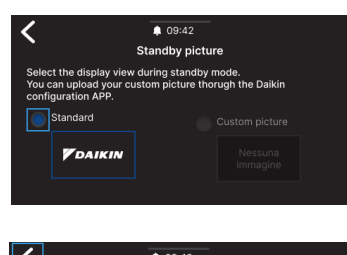

| Select the standby                                | 09-42 Standby timer timer. |
|---------------------------------------------------|----------------------------|
| 30 Seconds 🗸                                      |                            |
| 20 Seconds<br>30 Seconds<br>1 Minute<br>2 Minutes |                            |

### Modalità manutentore

La **modalità manutentore** consente di accedere in modo completo alle funzionalità e impostazioni dello Shinka.

Per abilitare alla modalità manutentore:

- 1. Premere nella Home
- 2. Premere Impostazioni 🐵
- Selezionare Modalità manutentore per accedere alla schermata attiva / disattiva
- 4. Abilitare la modalità manutentore
- 5. Inserire il PIN: 5392 e premere il tasto di conferma

La modalità manutentore si disattiva in automatico quando lo Shinka va in standby o viene spento.

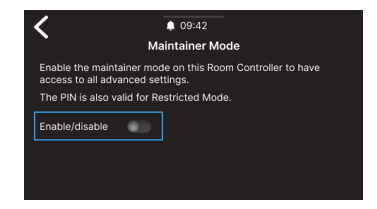

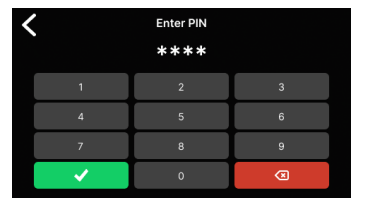

Dopo aver inserito il PIN, l'interfaccia Shinka sarà abilitata per:

- Modificare le zone:
  - Eliminazione / Aggiunta di fancoil
- Configurazioni avanzate di rete
  - Modifica dei parametri di comunicazione con i Fancoil
  - Modifica dei parametri di comunicazione con il BMS
- Attivare / Disattivare la modalità ristretta
  - o Regolazioni avanzate
  - o Gestione da master

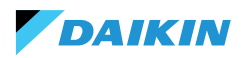

### **Reset di fabbrica**

Entrare nel menù **Impostazioni > Reset di fabbrica** per tornare allo stato di fabbrica dell'apparecchiatura.

Sono presenti due tipologie di comando:

- Reset Room Controller: resetta completamente il controller, riportandolo alle impostazioni di fabbrica
- **Reset fancoil**: riporta allo stato di fabbrica uno o più fancoil tramite una selezione multipla.

Lo stato di fabbrica rappresenta la condizione dell'apparecchiatura senza alcuna configurazione. In questo stato, i fancoils assumono l'indirizzo Modbus 247, e lo Shinka non rileva alcun fancoil nella sua rete.

i

Resettare sempre i fancoil prima dello Shinka. Questa sequenza evita che lo Shinka non riesca a comunicare con i fancoil se è richiesto un nuovo tentativo di pairing.

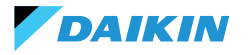

## FUNZIONAMENTO DELL'UNITÀ

### **SELEZIONE DELLA SONDA**

Entrare nel menù **Gestione > Regolazioni avanzate** > **Controllo temperatura** per selezionare una delle opzioni di lettura dell'aria all'interno del locale.

- 0 Da interfaccia Shinka (controllore ambiente)
- 1 Da sonda remota (se presente)
- 2 Dalla media di entrambe le sonde

### **Gestione degli allarmi**

- Avvertenza: se sono presenti entrambe le sonde e una di esse è in allarme, il sistema genera un avviso. In questo caso, per evitare l'arresto del sistema, il controllo passa automaticamente alla prima sonda funzionante disponibile
- Allarme di blocco: se entrambe le sonde sono in allarme, il sistema genera un allarme di blocco che causa l'arresto del sistema stesso (vedere ALLARMI)

### LOGICA DI ATTIVAZIONE

Per attivare il fancoil, scegliere tra le seguenti tre modalità:

- Locale / Modbus: ON / OFF tramite interfaccia Shinka o tramite BMS
- Da contatto: ON / OFF da DI2 da configurare in composizione unità avanzata
- Antigelo: se è attiva la modalità antigelo e la temperatura supera quella impostata, l'unità passa allo stato ON.

Il sistema assegna la priorità al controllo locale / Modbus e agli allarmi della sonda dell'aria. Questa priorità garantisce che l'unità reagisca adeguatamente in base alle condizioni precedentemente descritte.

### Tabella di stato degli input e dei comandi

| Input register | Valore                   | Stato                                  | Coil | Valore               | Stato                                  |
|----------------|--------------------------|----------------------------------------|------|----------------------|----------------------------------------|
| 1              | 0 = Spento<br>1 = Acceso | Sonda Shinka<br>(controllore ambiente) | 1    | 0=Spento<br>1=Acceso | Sonda Shinka<br>(controllore ambiente) |
| 27             | 0 = Spento<br>1 = Acceso | Sonda fancoil                          | 27   | 0=Spento<br>1=Acceso | Sonda Fancoil                          |

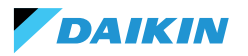

### **LIMITAZIONI DA SOFTWARE**

Se la temperatura dell'aria scende sotto i 9°C e il sistema è spento con la **modalità inverno** e la **funzione antigelo** attivate, il sistema si accende automaticamente per evitare che l'ambiente si raffreddi troppo. Il sistema rimane acceso fino a che la temperatura dell'ambiente raggiunge un valore pari al limite minimo di temperatura +1°C, cioè di default fino al raggiungimento dei 10 °C.

È possibile modificare questi parametri tramite l'interfaccia dello Shinka o con un comando Modbus. Questo permette di controllare da remoto le impostazioni e i limiti di sicurezza del sistema.

### **Setpoint antigelo**

| Coil | Descrizione                          | Min  | Max   | Default    |
|------|--------------------------------------|------|-------|------------|
| 48   | Modifica del<br>setpoint di antigelo | 0 °C | 10 °C | 0 = Spento |

### **MODALITÀ ESTATE/INVERNO**

Per cambiare la modalità operativa del sistema, il sistema offre quattro opzioni:

- Modbus (tramite Shinka o BMS)
- Input digitale
- Auto (controllo basato sulla temperatura dell'acqua)
- Auto (controllo basato sulla temperatura dell'aria)

Il sistema cambia automaticamente modalità quando la temperatura scende sotto, o supera, una soglia specifica secondo la configurazione di isteresi impostata. In caso di controllo basato sull'acqua, i consensi saranno fissi (17-37). In caso di controllo basato sull'aria, i consensi verranno gestiti tramite il parametro **zona neutra (ZN)**. È possibile trovare questo parametro in **gestione - regolazioni avanzate**.

Questa funzione consente al sistema di passare automaticamente dalla **modalità estate** alla **modalità inverno**, o viceversa, senza intervento manuale.

In un sistema a 4 tubi con controllo automatico basato sulla temperatura dell'acqua, il sistema seleziona automaticamente una sonda rispetto all'altra, in base alla modalità operativa impostata, per garantire un controllo ottimale.

Un sistema a 4 tubi comprende una configurazione con due circuiti separati per l'acqua: un circuito gestisce l'acqua calda e l'altro gestisce l'acqua fredda.

### Modalità antigelo

| Coil | Descrizione                             | Valore               | Default |
|------|-----------------------------------------|----------------------|---------|
| 4    | Abilitazione della<br>modalità antigelo | 0=Spento<br>1=Acceso | 9°C     |

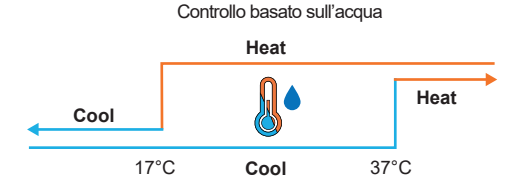

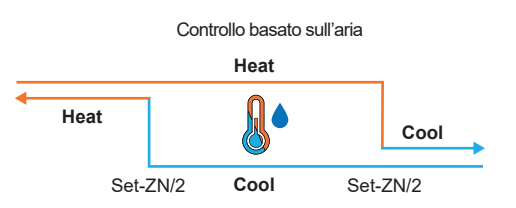

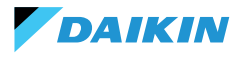

### **MODALITÀ ECONOMY**

Il sistema può attivare la **modalità Economy** tramite l'ingresso digitale o l'interfaccia Shinka/BMS.

Una volta attivata questa modalità, il sistema applica automaticamente un offset di 2,5°C alle temperature target impostate per migliorare l'efficienza energetica.

Il sistema aggiunge o sottrae l'offset in base alla modalità operativa, riscaldamento o raffreddamento:

- In modalità riscaldamento (inverno), il sistema sottrae l'offset dalla temperatura target per ridurre la richiesta di riscaldamento e risparmiare energia
- In modalità raffreddamento (estate), il sistema aggiunge l'offset alla temperatura target per ridurre la richiesta di raffreddamento e migliorare l'efficienza.

Il sistema utilizza queste impostazioni anche in modalità automatica, assicurando che le compensazioni della modalità Economy si applichino automaticamente in base alle esigenze di riscaldamento o raffreddamento.

Nel grafico presentato, il sistema imposta la temperatura target normale a 21°C. Con la **modalità Economy** attivata e un offset di 2°C impostato sullo Shinka, il sistema modifica la temperatura target in funzione delle esigenze di riscaldamento o raffreddamento. In inverno, il sistema fissa l'obiettivo a 19°C (21°C - 2°C). In estate, il sistema stabilisce l'obiettivo a 23°C (21°C + 2°C).

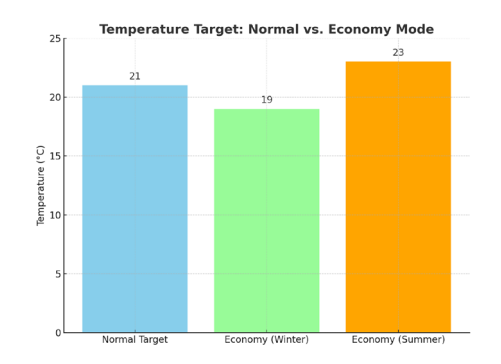

| Holding<br>register | Descrizione                            | Valore   | Default |
|---------------------|----------------------------------------|----------|---------|
| 32                  | Modulazione<br>dell'apporto<br>Economy | 1 - 3 °C | 2 °C    |

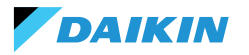

### **DEFINIZIONE DEL SETPOINT**

Il setpoint ha due limiti distinti: massimo e minimo per ogni modalità operativa, riscaldamento e raffreddamento, per un totale di guattro limiti:

- Limiti estivi: minimo 14°C, massimo 28°C
- Limiti invernali: minimo 18°C, massimo 32°C

Il sistema attiva per impostazione predefinita il parametro **"Abilita per Master"**, che consente la modifica dei parametri. Se questo parametro non è attivo, il sistema non consente la modifica dei valori predefiniti.

### **Gestione del setpoint**

Agendo sul setpoint in interfaccia o sul parametro **setpoint automatico (HR7)** da BMS, i setpoint stagionali **(HR1; HR4)** cambieranno di conseguenza in base alla stagione selezionata.

A lato è riportata una tabella che specifica i setpoint gestiti dagli holding register.

Il sistema confronta continuamente il setpoint con la temperatura effettiva, calcolando il delta (differenza) tra i due valori. In base a questa differenza, determina se la temperatura desiderata è stata raggiunta. Il setpoint è considerato raggiunto quando la differenza è compresa tra 0,25°C e -0,25°C.

| Coil | Descrizione                | Valore               | Default |
|------|----------------------------|----------------------|---------|
| 12   | Abilitatore della funzione | 0=Spento<br>1=Acceso | 1       |

| Holding<br>register | Descrizione                                        | Default | Limiti                                                                  |
|---------------------|----------------------------------------------------|---------|-------------------------------------------------------------------------|
| 1                   | Setpoint estivo                                    | 20°C    | Min: Setpoint estivo<br>minimo<br>Max: Setpoint estivo<br>massimo       |
| 2                   | Setpoint<br>di minima<br>temperatura<br>estiva     | 14°C    | Min: 14°C<br>Max: Setpoint estivo<br>massimo                            |
| 3                   | Setpoint di<br>massima<br>temperatura<br>elevata   | 28°C    | Min: Setpoint estivo<br>minimo<br>Max: 28℃                              |
| 4                   | Setpoint<br>invernale                              | 18°C    | Min: Setpoint invernale<br>minimo<br>Max: Setpoint invernale<br>massimo |
| 5                   | Setpoint<br>di minima<br>temperatura<br>invernale  | 18°C    | Min: 18°C<br>Max: Setpoint invernale<br>massimo                         |
| 6                   | Setpoint di<br>massima<br>temperatura<br>invernale | 32°C    | Min: Setpoint invernale<br>minimo<br>Max: 32°C                          |
| 7                   | Setpoint<br>automatico                             | 21°C    | Limiti definiti della<br>modalità operativa                             |

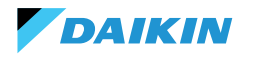

### **CONSENSO ALLA PARTENZA**

Il consenso alla partenza del ventilatore del fancoil dipende da diverse condizioni che considerano vari fattori:

- **Temperature dell'acqua:** sia per il riscaldamento che per il raffreddamento
- Configurazioni delle sonde dell'acqua: verifica
   se sono installate correttamente o se sono in errore
- Unità a 4 tubi: sistema che distingue il riscaldamento dal raffreddamento, basandosi su circuiti separati per l'acqua calda e fredda.

### Logica generale

Il sistema verifica la presenza delle sonde dell'acqua come primo passaggio della logica operativa. Se non è configurata alcuna sonda, il sistema concede sempre il consenso alla partenza, permettendo il funzionamento del fancoil. Questa logica è progettata per offrire un controllo ottimale del comfort dell'ambiente. Se l'acqua raggiunge temperature non conformi ai setpoint impostati, il sistema impedisce l'avvio del fancoil, evitando il potenziale discomfort causato dall'emissione di aria troppo calda o troppo fredda.

### Modalità raffreddamento (Cooling)

Se configurata la sonda dell'acqua, il sistema concede il consenso alla partenza se la temperatura rilevata è inferiore al target di temperatura o se rientra nell'intervallo tra il target di temperatura e il target di temperatura più l'offset.

### Modalità riscaldamento (Heating)

Se configurata la sonda dell'acqua, il sistema concede il consenso alla partenza quando la temperatura rilevata supera il target di temperatura o quando la temperatura rilevata è compresa tra il target di temperatura e il target di temperatura meno l'offset.

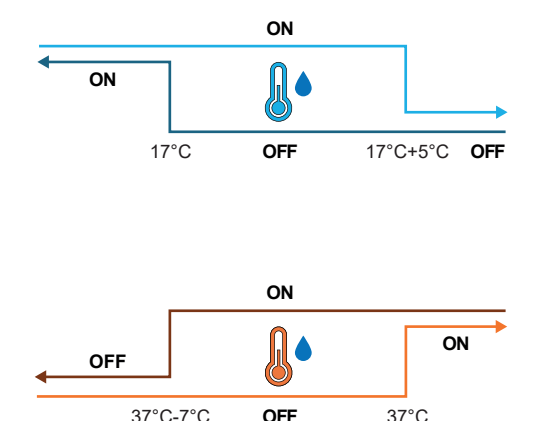

### Unità a 4 tubi con due sonde dell'acqua

Nel caso in cui il fancoil sia configurato come un sistema a 4 tubi e siano installate due sonde dell'acqua, la logica di attivazione rimane la stessa per il riscaldamento. In questa configurazione, la seconda sonda sarà installata sul fascio tubiero caldo e verrà utilizzata per determinare il consenso alla partenza per la modalità riscaldamento.

| Holding<br>register | Nome               | Default | Min | Max | Unità di<br>misura | Descrizione                                                                         |
|---------------------|--------------------|---------|-----|-----|--------------------|-------------------------------------------------------------------------------------|
| 38                  | SetpOkClgWtrTar    | 17      | 0   | 25  | °C                 | Obiettivo di consenso basato sull'acqua fredda                                      |
| 39                  | SetpOkClgWtrHyst   | 50      | 0   | 10  | °C                 | Isteresi per il target di consenso per l'acqua fredda                               |
| 40                  | SetpOkHtgWtrTar    | 37      | 10  | 50  | °C                 | Target di consenso basato sull'acqua calda                                          |
| 41                  | SetpOkHtgWtrHyst   | 70      | 0   | 10  | °C                 | Isteresi per il target di consenso dell'acqua calda                                 |
| 42                  | SetpOkDehumWtrTar  | 10      | 0   | 30  | °C                 | Consenso per la deumidificazione in base all'umidità relativa                       |
| 43                  | SetpOkDehumWtrHyst | 2       | 0   | 10  | °C                 | Isteresi per il consenso target di deumidificazione in base<br>all'umidità relativa |
| 44                  | SetpOkValveWtrTar  | 30      | 0   | 50  | °C                 | Target di consenso per l'attivazione della valvola                                  |
| 45                  | SetpOkValveWtrHyst | 5       | 0   | 10  | °C                 | Isteresi per il consenso all'attivazione della valvola target                       |
| 46                  | SetpOkEHtrWtrTar   | 39      | 0   | 50  | °C                 | Target di consenso per l'attivazione del riscaldatore elettrico                     |
| 47                  | SetpOkEHtrWtrHyst  | 2       | 0   | 10  | °C                 | Isteresi per il target di consenso all'attivazione del riscaldatore elettrico       |

### VALVOLA DELL'ACQUA

Il sistema gestisce diverse tipologie di valvole dell'acqua in base alla configurazione. Le valvole dell'acqua regolano il flusso di acqua calda o fredda attraverso i fancoil. Questa regolazione consente di mantenere la temperatura desiderata.

### Tipologie di valvole

Il sistema permette di configurare e controllare diverse tipologie di valvole dell'acqua:

- Nessuna valvola: tutti i controlli associati sono disabilitati quando non è installata alcuna valvola
- Valvola On/Off: si apre o si chiude completamente, in base alla necessità di riscaldare o raffreddare l'ambiente. Il controllo delle valvole delle valvole avviene tramite un'uscita digitale. Consultare lo schema elettrico per maggiori informazioni
- Valvola modulante: regola finemente il flusso dell'acqua tra 0 e 100% per un controllo preciso della temperatura. La modulazione avviene tramite un segnale analogico 0 - 10 V. Consultare lo schema elettrico per maggiori informazioni (vedere SCHEMI ELETTRICI).
- Valvola modulante a 6 vie: valvola specializzata che gestisce i flussi sia di acqua calda che fredda in un impianto a 4 tubi con fancoil a 2 tubi. Questa valvola utilizza diversi livelli di tensione per controllare la sua apertura e chiusura consentendo il controllo preciso sia per il riscaldamento che per il raffreddamento, in un unico componente (consultare il paragrafo di riferimento per i modelli compatibili).

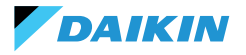

### Apertura / Chiusura

Il comportamento della valvola dipende dal delta della temperatura dell'aria, ovvero dalla differenza tra la temperatura attuale e il setpoint desiderato.

| Apertura                 | Chiusura                 |
|--------------------------|--------------------------|
| Delta dell'aria maggiore | Delta dell'aria minore o |
| di 0.5°C                 | uguale a 0               |

In caso di valvola modulante, il sistema apre completamente la valvola quando il delta tra il setpoint e la temperatura misurata raggiunge 3°C.

In caso di interfaccia Shinka collegata, se in modalità estate, il comportamento della valvola dipende anche dal valore di umidità misurato dallo Shinka, secondo la logica seguente:

| Apertura                            | Chiusura                                                                       |
|-------------------------------------|--------------------------------------------------------------------------------|
| Delta dell'aria maggiore<br>di 0.5℃ | Delta dell'aria minore o<br>uguale a -1 ed umidità<br>relativa maggiore al 50% |

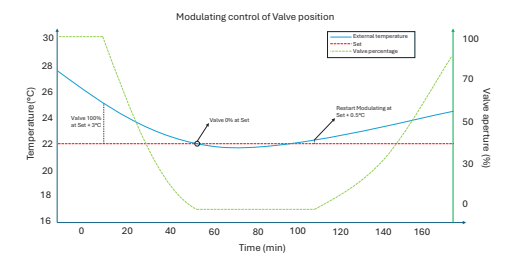

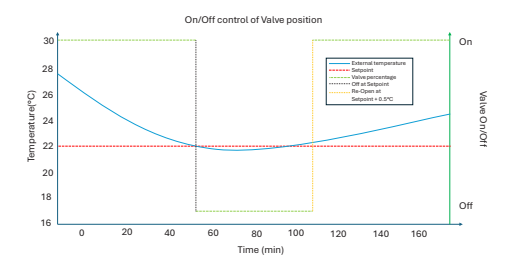

### Diagramma: funzionamento della valvola a 6 vie

Il diagramma seguente illustra come la valvola a 6 vie gestisce l'apertura e la chiusura in base alla tensione applicata:

- 1 3.7 V: valvola aperta per il riscaldamento (circuito dell'acqua calda)
- 3.7 6.2 V: valvola chiusa
- 6.2 8.9 V: valvola aperta per il raffreddamento (circuito dell'acqua fredda)

Questo sistema permette di controllare con precisione il flusso di acqua calda e fredda per garantire il massimo comfort termico. Il sistema controlla in modo efficiente il consumo energetico e ottimizza il flusso d'acqua nelle diverse modalità operative del sistema a 2 tubi.

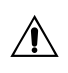

Fare riferimento al diagramma per evitare montaggi inversi. In caso di inversione fare riferimento al manuale specifico della valvola.

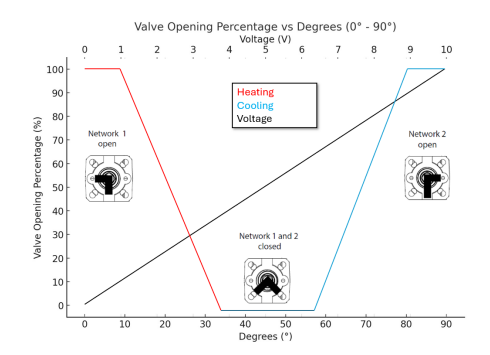

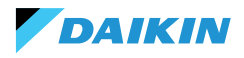

### VENTILAZIONE

### Configurazioni dei fan

Il sistema di ventilazione può essere configurato in diversi modi per rispondere efficacemente alle variazioni ambientali. Queste configurazioni garantiscono il comfort e l'efficienza energetica. Le possibili configurazioni includono:

- 1. 3 Step
- 2. 4 Step
- 3. Modulante

#### **Configurazione a 3 step**

Nella modalità a 3 step in automatico, il sistema controlla i fan seguendo tre velocità. Queste velocità si basano sulla differenza tra la temperatura attuale e il setpoint desiderato:

- Velocità minima
- Velocità media
- Velocita massima

La **linea blu** indica la condizione di attivazione necessaria per il passaggio alla velocità successiva (minima verso massima).

La **linea tratteggiata rossa** indica la condizione di attivazione necessaria per il passaggio alla velocità precedente (massima verso minima).

**Isteresi Temporizzata:** il sistema introduce un'attesa di 30 secondi nel passaggio tra uno step di velocità e il successivo o il precedente. Questo ritardo evita fluttuazioni frequenti e mantiene una regolazione più stabile dell'ambiente.

**Nota:** in presenza di una valvola modulante, il sistema deve aprire la valvola almeno al 95% per raggiungere la velocità massima. Questa apertura garantisce il corretto flusso d'aria e previene sprechi energetici.

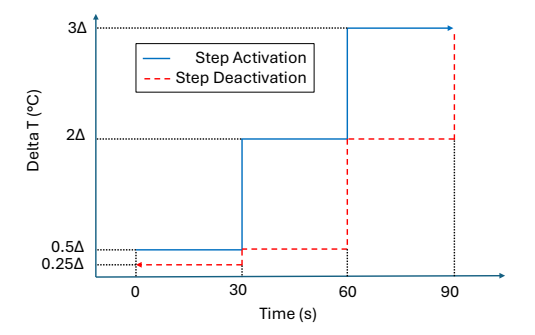

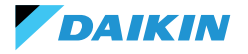

### **Configurazione a 4 step**

La modalità a 4 step introduce una soglia aggiuntiva di attivazione. Il sistema gestisce questa soglia aggiuntiva con la stessa logica della configurazione 3 step:

- Velocità superminima
- Velocità minima
- Velocità media
- Velocita massima

Come nella configurazione a 3 step, il sistema applica anche un'isteresi temporizzata di 30 secondi. Questa misura evita l'attivazione e la disattivazione troppo frequente dei fan, salvaguardando l'efficienza energetica e il comfort.

**Nota:** in presenza di una valvola modulante, il sistema deve aprire la valvola almeno al 95% per passare alla velocità massima. Questa apertura garantisce il corretto flusso d'aria e previene sprechi d'energia.

#### Modalità modulante

I fan modulanti regolano la loro velocità con una tensione variabile tra 0 e 10 V DC. Questa modalità permette una regolazione precisa basata sul segnale di controllo PI (Proporzionale-Integrale). Questo approccio consente una regolazione finemente sintonizzata delle prestazioni del ventilatore, adattandosi perfettamente alle variazioni di temperatura e alle necessità di ventilazione.

Il fan, una volta raggiunto il setpoint, opererà al 20% mentre si spegnerà completamente soltanto dopo aver superato il setpoint di 1°C (in raffreddamento 1°C in meno, in riscaldamento in più).

#### Restrizioni

 In applicazione senza valvola e con sonda di temperatura dell'aria a bordo macchina, il sistema attiva il ventilatore ogni 10 minuti per 2 minuti a una velocità media. Questa attivazione permette la corretta lettura delle sonde.

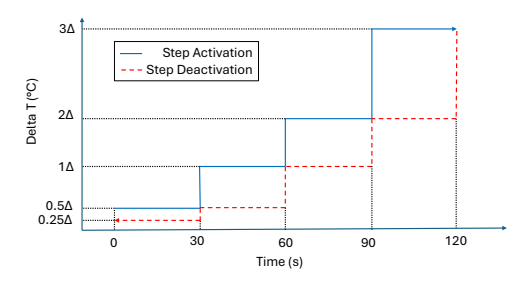

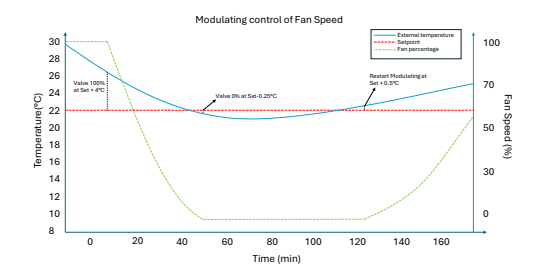

In modalità estate, se presente un sensore di umidità, i ventilatori rimangono attivi anche dopo aver raggiunto il setpoint. I ventilatori si spengono quando la temperatura scende di un grado sotto il target. Questa pratica aumenta il comfort riducendo l'umidità eccessiva.

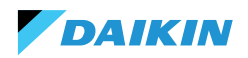

### Standby

- Standby sempre acceso: permette, anche dopo aver raggiunto il setpoint, di tenere attivo il ventilatore (ricircolo). Il valore di default della velocità in caso di configurazione 3/4 step è minima mentre nel caso di ventilatore modulante sarà 20%
- Standby Sempre Off: appena è raggiunto il setpoint la ventilazione si arresta
- Standby Standard: la logica di ventilazione è eseguita senza variazioni.

**Nota:** con Shinka è possibile gestire una soluzione mista scegliendo un parametro di standby diverso per ogni fancoil.

### **RESISTENZA ELETTRICA**

Il sistema utilizza la resistenza elettrica quando l'unità o l'impianto non fornisce abbastanza calore. Anche se il sistema attiva questa funzionalità tramite l'interfaccia Shinka, è necessario che si verifichino ulteriori presupposti affinché la resistenza entri effettivamente in funzione.

| Consenso<br>dell'acqua                               | Temperatura dell'acqua in ingresso <<br>Setpoint consenso acqua resistenza<br>elettrica - Isteresi consenso acqua<br>resistenza elettrica |
|------------------------------------------------------|----------------------------------------------------------------------------------------------------|
| Superamento<br>temperatura<br>letta minore<br>di 1°C | Temperatura dell'aria letta - target di<br>temperatura impostato                                                                          |
| Modalità<br>Inverno                                  | Modalità operativa                                                                                                    |

| Condizione di disattivazione |                              |  |
|------------------------------|------------------------------|--|
| Consenso dato dalla          | Temperatura dell'acqua in    |  |
| valvola                      | ingresso ≥ Setpoint consenso |  |

acqua resistenza elettrica

Questa funzione interviene anche nell'operatività dei ventilatori. Quando è attiva, forza la velocità dei ventilatori a un livello medio. Alla disattivazione, il sistema mantiene la velocità media dei fan per due minuti per postraffreddare la resistenza elettrica.

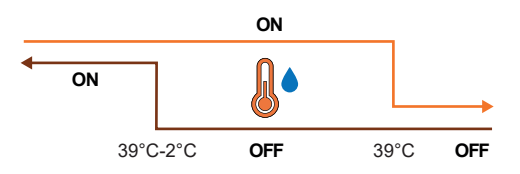

## LOGICA DI CONTROLLO DELLA DEUMIDIFICAZIONE

### Scopo della deumidificazione

DAIKIN

La funzione di deumidificazione riduce l'umidità eccessiva nell'ambiente. Quando l'umidità supera il setpoint di deumidificazione più isteresi, il sistema riduce la ventilazione al minimo. Il sistema regola la velocità del ventilatore in base alla differenza tra la temperatura ambiente e il setpoint, come segue:

- Ventilazione a step: imposta la velocità del ventilatore su media quando la temperatura ambiente supera di oltre 1,5°C il valore di setpoint
- Ventilazione modulante: crea una rampa dinamica del ventilatore in base alla distanza dal setpoint di temperatura. La rampa si definisce come segue:
  - Il ventilatore inizia a modulare ad una velocità del 20% quando la temperatura ambiente supera di 0,5°C il setpoint
  - Il ventilatore raggiunge una velocità del 50% quando la temperatura ambiente aumenta di 2,5°C rispetto al setpoint.

### Condizione di attivazione

Il sistema attiva la deumidificazione ogni volta che l'umidità supera l'intervallo di isteresi. L'isteresi è impostata al 5% per impostazione predefinita, ma il valore è regolabile tra 0% e 50%. Ciò significa che, se l'umidità target è al 50%, il sistema inizia la deumidificazione quando l'umidità raggiunge il 55%. Il sistema interrompe la deumidificazione non appena l'umidità torna al valore target del 50%.

### Condizione di inibizione

Il sistema sospende temporaneamente la funzione di deumidificazione quando la deumidificazione è attiva e la temperatura ambiente è inferiore di 2°C rispetto al setpoint di temperatura per evitare disagi. Il sistema riprende la deumidificazione quando la temperatura è entro 1,5°C dal setpoint, evitando così un eccessivo raffreddamento della stanza.

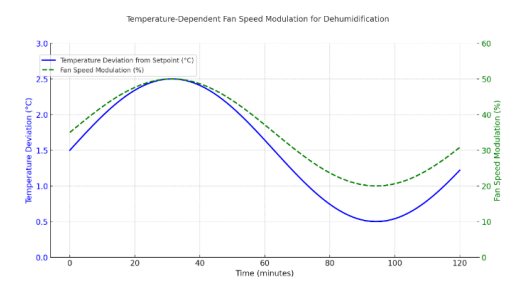

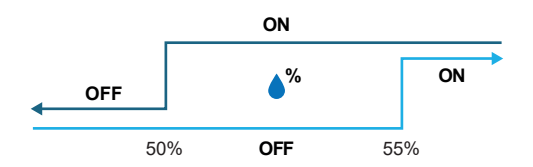

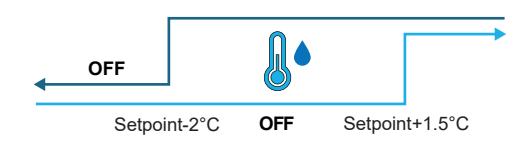

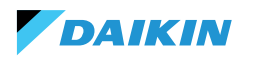

## **RETE E CONNETTIVITÀ**

## NORME PER IL CORRETTO CABLAGGIO

- Utilizzare sempre lo stesso tipo di cavo per realizzare la rete
- Il cavo di rete non deve attraversare canali destinati a cavi con tensione pericolosa come 230 Vac o cavi che portano elevate correnti, soprattutto se in corrente alternata. Evitare inoltre percorsi paralleli ai cavi di potenza.
- Cablare il cavo il più possibile disteso. Evitare pieghe con raggi di curvatura stretti. Non avvolgere il cavo in matasse
- Non attorcigliare il cavo attorno a conduttori di potenza. Se occorre attraversare tali conduttori, prevedere un incrocio a 90° tra il cavo e i conduttori di potenza
- Mantenere il cavo distante da sorgenti di campo elettromagnetico, in particolare da grossi motori, quadri di commutazione, inverter, reattori per neon e antenne di tutti i tipi
- Non inserire il cavo in una canalina. Evitare tutte le sorgenti di usura o danneggiamento meccanico
- Evitare che la tensione di tiro dei cavi superi i 110 N (11,3Kg) per prevenirne la stiratura
- Valutare preventivamente il percorso per accorciarlo il più possibile. Prendere nota degli indirizzi degli strumenti collegati, con particolare riferimento alla loro locazione in sequenza ordinata

- Non invertire le polarità "+" e "-" ai morsetti di connessione
- Evitare spezzoni corti di cavo nelle terminazioni di connessione agli strumenti per consentire eventuali manutenzioni senza strappi o tiraggi del cavo
- Identificare le terminazioni di inizio e fine. Evitare spezzoni "aperti"
- Posizionare le resistenze di terminazione da 120Ω solo agli estremi della rete. Non posizionare le resistenze su ogni dispositivo
- La lunghezza massima del BUS di collegamento prima di aggiungere un ripetitore o amplificatore di segnale dipende dalla velocità di comunicazione, dall'impedenza d'ingresso, dal numero di dispositivi connessi al BUS, dalle caratteristiche elettriche del cavo e dai disturbi provenienti dal contesto dell'installazione. Consultare la letteratura per un calcolo preciso. Nella maggior parte delle reti industriali, il numero e la tipologia dei dispositivi utilizzati, insieme alle velocità in gioco, consentono al BUS di raggiungere una lunghezza di 1 km, ipotizzando l'uso di un cavo a regola d'arte e un ambiente non disturbato.

## CONNETTIVITÀ

La connessione tra lo Shinka e la scheda di controllo del fancoil utilizza il protocollo Modbus.

Ogni Shinka controlla un massimo di 30 fancoil.

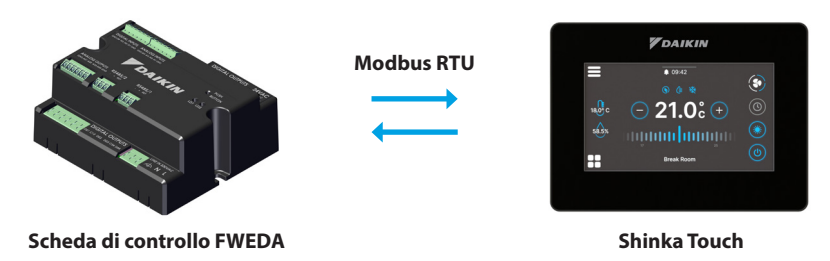

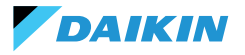

Il collegamento avviene tramite le porte RS485:

| Schodo di controllo | RS485/1 | Porta Modbus adibita a:<br>• Collegamento BMS                                             |
|---------------------|---------|-------------------------------------------------------------------------------------------|
| Scheda di controllo | RS485/2 | <ul><li>Collegamento con lo Shinka</li><li>Collegamento tra schede di controllo</li></ul> |
| Chinks              | RS485/1 | Porta Modbus adibita al collegamento BMS                                                  |
| зпіпка              | RS485/2 | Porta Modbus adibita al collegamento con la scheda di controllo                           |

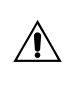

La scheda di controllo non può gestire simultaneamente una connessione ad uno Shinka e ad un BMS. Per usare un BMS vedere la sezione INTEGRAZIONE SHINKA CON UN SISTEMA BMS.

Di seguito sono riportate delle casistiche di installazione.

#### **COLLEGAMENTO SHINKA + SCHEDA DI CONTROLLO**

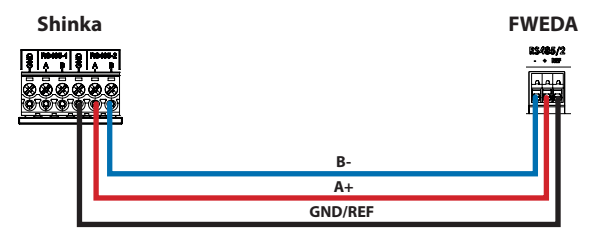

#### COLLEGAMENTO SHINKA + GRUPPO SCHEDA DI CONTROLLO

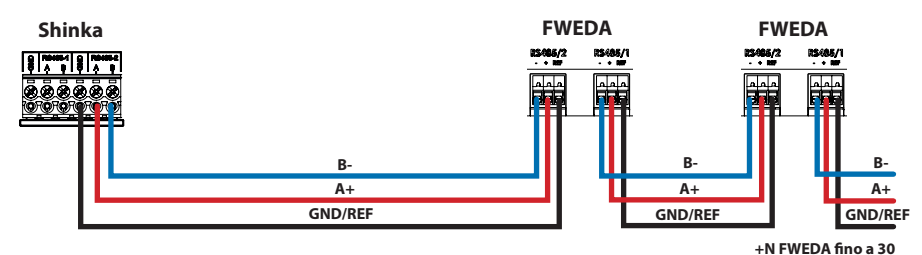

COLLEGAMENTO SHINKA + BMS + GRUPPO SCHEDE DI CONTROLLO

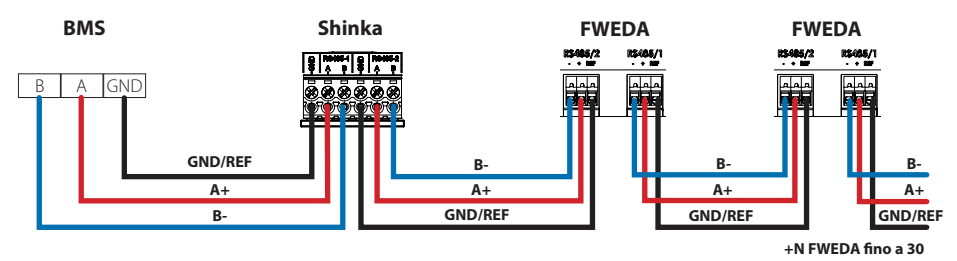

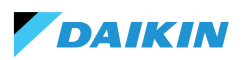

#### **COLLEGAMENTO BMS + GRUPPO SCHEDE DI CONTROLLO**

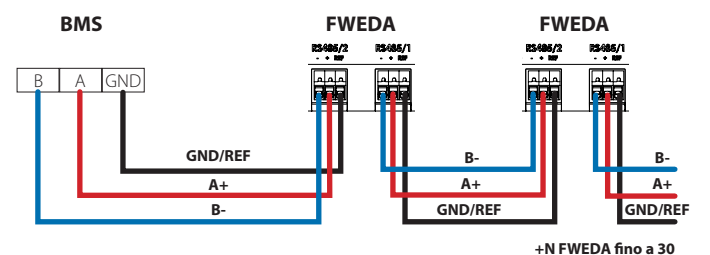

#### **COLLEGAMENTO BMS MISTO**

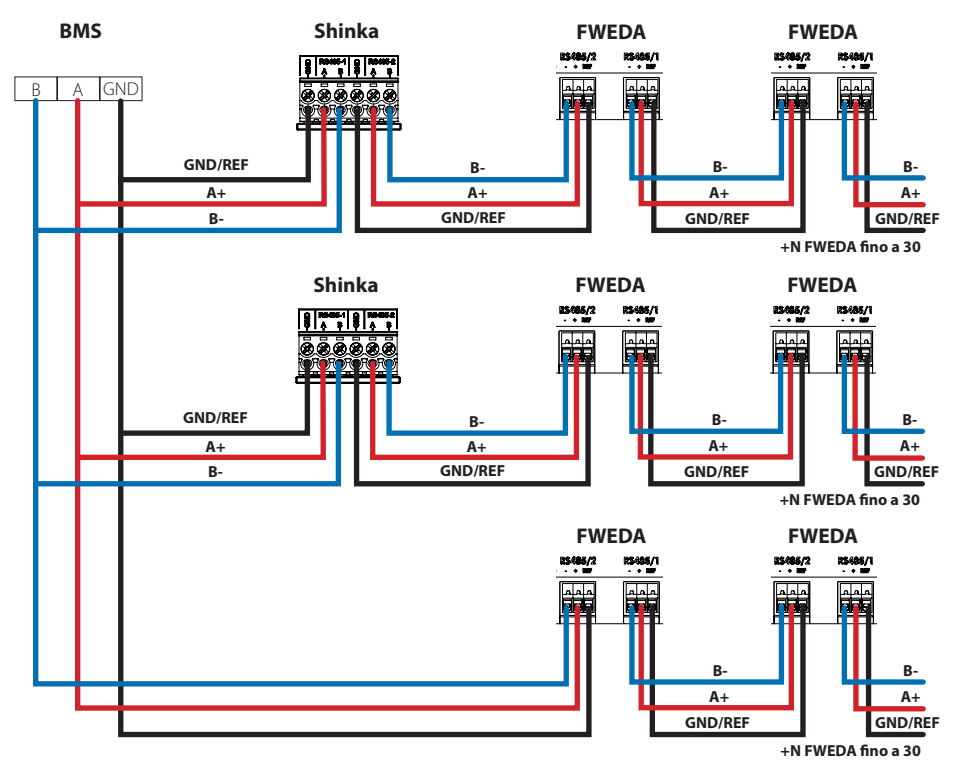

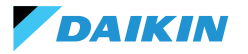

Il collegamento deve essere effettuato tramite cavo twistato e schermato per applicazione RS485.

| Specifiche del cavo RS485 a doppio doppino |                              |  |
|--------------------------------------------|------------------------------|--|
| Tipo di cavo RS485 EIA Application         |                              |  |
| Struttura cavo                             | 2 coppie twistate, schermate |  |
| AWG                                        | 22 - 24                      |  |
| Impedenza                                  | 120 Ω                        |  |
| Frequenza di lavoro                        | 1 kHz / 1 MHz                |  |

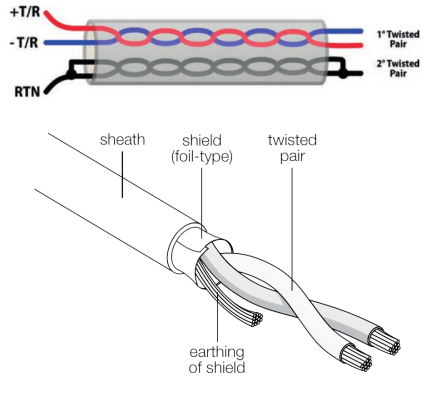

Esempio di cavo

Per garantire il corretto funzionamento della rete, inserire resistenze di terminazione sulla prima e sull'ultima scheda. Questa azione previene comportamenti anomali e perdita di comunicazione a lunghe distanze.

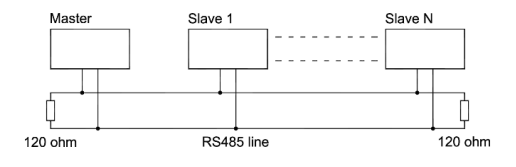

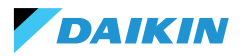

### **INTEGRAZIONE SHINKA CON UN SISTEMA BMS**

È possibile integrare una rete Modbus gestita da uno Shinka all'interno di una gestita da un sistema BMS. In questo caso, collegare il BMS alla porta Modbus RS485-1 dello Shinka. Modificare i parametri di rete dello Shinka nel menu **"Rete e connessioni"** per stabilire la comunicazione tra il BMS e lo Shinka (vedere capitolo **RETE E CONNETTIVITÀ** per ulteriori dettagli).

Una volta configurati correttamente i parametri di comunicazione tra i due dispositivi, sarà possibile leggere e scrivere i dati esposti da parte dello Shinka.

I dati esposti dallo Shinka rappresentano lo stato e le impostazioni dei fancoil della zona gestita.

Per ulteriori dettagli sulle logiche di esposizione dei dati dello Shinka, consultare la tabella riportata di seguito.

| Parametro                                              | Registro | Logica                                                                              |
|--------------------------------------------------------|----------|-------------------------------------------------------------------------------------|
| Unità accesa/spenta                                    | 10001    | Esposto "1" se almeno un fancoil nella catena presenta la condizione di attivazione |
| Modalità Estate/Inverno                                | 10002    | Esposto il valore maggiormente presente nei fancoils di zona                        |
| ECONOMY attivo/disattivo                               | 10003    | Esposto "1" se almeno un fancoil nella catena presenta la condizione di attivazione |
| ANTI-GELO attivo/disattivo                             | 10004    | Esposto "1" se almeno un fancoil nella catena presenta la condizione di attivazione |
| Presenza allarme                                       | 10005    | Esposto "1" se almeno un fancoil nella catena presenta la condizione di attivazione |
| Sonda di temperatura aria (di<br>controllo) in allarme | 10006    | Esposto "1" se almeno un fancoil nella catena presenta la condizione di attivazione |
| Sonda di temperatura acqua fredda/calda in allarme     | 10007    | Esposto "1" se almeno un fancoil nella catena presenta la condizione di attivazione |
| Sonda di temperatura acqua<br>calda in allarme         | 10008    | Esposto "1" se almeno un fancoil nella catena presenta la condizione di attivazione |
| Sonda di umidità in allarme                            | 10009    | Esposto "1" se almeno un fancoil nella catena presenta la condizione di attivazione |
| Numero di step ventilazione (3/4)                      | 10010    | Esposto valore massimo dei fancoil di zona                                          |
| Numero di tubi (2/4)                                   | 10011    | Esposto valore massimo dei fancoil di zona                                          |
| Tipo di ventilazione (Step/<br>Modulante)              | 10012    | Esposto il valore maggiormente presente nei fancoils di zona                        |
| Sonda utilizzata (DISPLAY/<br>Remota)                  | 10013    | Esposto "1" se almeno un fancoil nella catena presenta la condizione di attivazione |
| Resistenza elettrica installata                        | 10014    | Esposto "1" se almeno un fancoil nella catena presenta la condizione di attivazione |
| Stato Digital output 1 (DO1)                           | 10016    | Esposto "1" se almeno un fancoil nella catena presenta la condizione di attivazione |
| Stato Digital output 2 (DO2)                           | 10017    | Esposto "1" se almeno un fancoil nella catena presenta la condizione di attivazione |
| Stato Digital output 3 (DO3)                           | 10018    | Esposto "1" se almeno un fancoil nella catena presenta la condizione di attivazione |
| Stato Digital output 4 (DO4)                           | 10019    | Esposto "1" se almeno un fancoil nella catena presenta la condizione di attivazione |
| Stato Digital output 5 (DO5)                           | 10020    | Esposto "1" se almeno un fancoil nella catena presenta la condizione di attivazione |
| Stato Digital output 6 (DO6)                           | 10021    | Esposto "1" se almeno un fancoil nella catena presenta la condizione di attivazione |
| Digital output 7 status (DO7)                          | 10022    | Esposto "1" se almeno un fancoil nella catena presenta la condizione di attivazione |
| Presenza sonda acqua fredda/<br>calda                  | 10023    | Esposto "1" se almeno un fancoil nella catena presenta la condizione di attivazione |

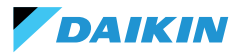

| Parametro                                       | Registro | Logica                                                                                               |
|-------------------------------------------------|----------|----------------------------------------------------------------------------------------------------|
| Presenza sonda acqua calda<br>(4 tubi)          | 10024    | Esposto "1" se almeno un fancoil nella catena presenta la condizione di attivazione                  |
| Deumidifica attiva                              | 10025    | Esposto "1" se almeno un fancoil nella catena presenta la condizione di attivazione                  |
| Valvola aperta                                  | 10026    | Esposto "1" se almeno un fancoil nella catena presenta la condizione di attivazione                  |
| Unità accesa da contatto remoto                 | 10027    | Esposto "1" se almeno un fancoil nella catena presenta la condizione di attivazione                  |
| Controllo ventilazione (Manuale/<br>Automatico) | 10028    | Esposto "1" se almeno un fancoil nella catena presenta la condizione di attivazione                  |
| Resistenza elettrica attiva                     | 10029    | Esposto "1" se almeno un fancoil nella catena presenta la condizione di attivazione                  |
| Sonda temperatura aria Shinka<br>in allarme     | 10034    | Esposto 1 se segnalato allarme dallo Shinka, 0 altrimenti                                            |
| Allarme disconnessione Modbus                   | 10038    | Esposto 1 se segnalato allarme dallo Shinka, 0 altrimenti                                            |
| Temperatura aria (di controllo)                 | 30001    | Esposta temperatura media dei fancoil di zona                                                        |
| Umidità relativa                                | 30002    | Esposta lettura di umidità dello Shinka                                                              |
| Temperatura dell'acqua (fredda/<br>calda)       | 30003    | Esposta temperatura media dei fancoil di zona                                                        |
| Temperatura acqua calda                         | 30004    | Esposta temperatura media dei fancoil di zona                                                        |
| Stato ventilazione a step                       | 30005    | Esposto massimo valore step dei fancoil di zona                                                      |
| % Ventilazione modulante                        | 30006    | Esposto valore medio dei fancoil con ventilatore modulante nella zona                                |
| % Valore AO1                                    | 30007    | Esposto valore medio dei fancoil con ventilatore modulante nella zona                                |
| % Valore AO2                                    | 30008    | Esposto valore medio dei fancoil con valvola modulante nella zona                                    |
| % Valore AO3                                    | 30009    | Esposto valore medio dei fancoil con valvola modulante e configurazione a<br>quattro tubi nella zona |
| Setpoint di temperatura attivo                  | 30010    | Esposto valore impostato sullo Shinka                                                                |
| Setpoint di temperatura estivo                  | 30011    | Esposto valore impostato sullo Shinka                                                                |
| Setpoint di temperatura<br>invernale            | 30012    | Esposto valore impostato sullo Shinka                                                                |
| Setpoint di temperatura unico                   | 30013    | Esposto valore impostato sullo Shinka                                                                |
| Setpoint di umidità                             | 30014    | Esposto valore impostato sullo Shinka                                                                |
| Tipo di valvola                                 | 30015    | Esposto valore massimo dei fancoil di zona                                                           |
| Allarme sonda aria di mandata                   | 30025    | Esposto valore massimo dei fancoil di zona                                                           |
| Allarme sonda remota fancoil                    | 30026    | Esposto valore massimo dei fancoil di zona                                                           |
| Consenso acqua fancoil                          | 30027    | Esposto valore massimo dei fancoil di zona                                                           |

Quando il BMS scrive un parametro allo Shinka, quest'ultimo propaga l'informazione a tutte le schede FWEDA. Se l'interfaccia dello Shinka modifica localmente un comando o un'impostazione, questa variazione sovrascrive il precedente comando del BMS.

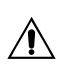

Lo Shinka legge i dati operativi dei fancoil connessi ogni 2 minuti. Lo Shinka memorizza temporaneamente questi dati e li rende disponibili al BMS collegato tramite RS485. Di conseguenza, il BMS accede ai dati aggiornati ogni 2 minuti, in linea con la frequenza di aggiornamento dello Shinka. Per modificare i valori di Setpoint Min e Max, assicurarsi che il nuovo limite inferiore sia minore del Setpoint Max precedente e il superiore sia maggiore del Setpoint Min precedente.

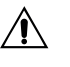

Se si desidera modificare anche il Setpoint insieme ai limiti Min e Max, verificare che rientri nei limiti precedentemente stabiliti, altrimenti aggiornare prima i limiti.

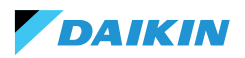

## MAPPATURE

### **COIL STATUS**

| Description                                                  | Declaration | Data<br>Type | Modbus<br>Type | R/RW<br>(Scheda di<br>controllo) | Address | Gain | Measure<br>Unit | Range<br>description  | Default |
|--------------------------------------------------------------|-------------|--------------|----------------|----------------------------------|---------|------|-----------------|-----------------------|---------|
| Comando MASTER -<br>ON/OFF                                   | BOOL        | BOOL         | Coil<br>status | RW                               | 00001   | -    | -               | 0=Off<br>1=On         | 1       |
| Comando MASTER -<br>ESTATE/INVERNO                           | BOOL        | BOOL         | Coil<br>status | RW                               | 00002   | -    | -               | 0=Estate<br>1=Inverno | 0       |
| Comando MASTER -<br>ECONOMY                                  | BOOL        | BOOL         | Coil<br>status | RW                               | 00003   | -    | -               | 0=Off 1=On            | 0       |
| Comando MASTER<br>- ABILITAZIONE<br>ANTIGELO                 | BOOL        | BOOL         | Coil<br>status | RW                               | 00004   | -    | -               | 0= No<br>1= Si        | 0       |
| Comando MASTER<br>- ABILITAZIONE<br>RESISTENZE<br>ELETTRICHE | BOOL        | BOOL         | Coil<br>status | RW                               | 00005   | -    | -               | 0= No<br>1= Si        | 0       |
| Comando MASTER<br>- MAN/AUTO della<br>ventilazione           | BOOL        | BOOL         | Coil<br>status | RW                               | 00006   | -    | -               | 0=MAN<br>1=AUTO       | 0       |
| Abilitazione ON/OFF<br>da MASTER                             | BOOL        | BOOL         | Coil<br>status | RW                               | 00007   | -    | -               | 0= No<br>1= Si        | 1       |
| Abilitazione<br>ECONOMY da<br>MASTER                         | BOOL        | BOOL         | Coil<br>status | RW                               | 00008   | -    | -               | 0= No<br>1= Si        | 1       |
| Abilitazione ESTATE/<br>INVERNO da<br>MASTER                 | BOOL        | BOOL         | Coil<br>status | RW                               | 00009   | -    | -               | 0= No<br>1= Si        | 1       |
| Abilitazione<br>ANTIGELO da<br>MASTER                        | BOOL        | BOOL         | Coil<br>status | RW                               | 00010   | -    | -               | 0= No<br>1= Si        | 1       |
| Abilitazione<br>RESISTENZE<br>ELETTRICHE da<br>MASTER        | BOOL        | BOOL         | Coil<br>status | RW                               | 00011   | -    | -               | 0= No<br>1= Si        | 1       |
| Abilitazione<br>SETPOINT da<br>MASTER                        | BOOL        | BOOL         | Coil<br>status | RW                               | 00012   | -    | -               | 0= No<br>1= Si        | 1       |
| Abilitazione LIMITI<br>DEL SETPOINT da<br>MASTER             | BOOL        | BOOL         | Coil<br>status | RW                               | 00013   | -    | -               | 0= No<br>1= Si        | 1       |
| Abilitazione<br>VELOCITÀ<br>VENTILAZIONE da<br>MASTER        | BOOL        | BOOL         | Coil<br>status | RW                               | 00014   | -    | -               | 0= No<br>1= Si        | 1       |
| Consenso<br>abilitazione<br>CONTROLLO<br>UMIDITà da MASTER   | BOOL        | BOOL         | Coil<br>status | RW                               | 00016   | -    | -               | 0= No<br>1= Si        | 1       |

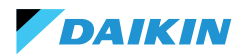

| Description                          | Declaration | Data<br>Type | Modbus<br>Type | R/RW<br>(Scheda di<br>controllo) | Address | Gain | Measure<br>Unit | Range<br>description | Default |
|--------------------------------------|-------------|--------------|----------------|----------------------------------|---------|------|-----------------|----------------------|---------|
| Abilitazione<br>CONTROLLO<br>UMIDITÀ | BOOL        | BOOL         | Coil<br>status | RW                               | 00017   | -    | -               | 0= No<br>1= Si       | 1       |

### **INPUT STATUS**

| Description                                   | Declaration | Data<br>Type | Modbus<br>Type  | R/RW<br>(Scheda di<br>controllo) | Address | Gain | Measure<br>Unit | Range<br>description                  | Default |
|-----------------------------------------------|-------------|--------------|-----------------|----------------------------------|---------|------|-----------------|---------------------------------------|---------|
| ON/OFF terminale<br>idronico                  | BOOL        | BOOL         | Input<br>status | R                                | 10001   | -    | -               | 0=Off<br>1=On                         | -       |
| ESTATE/INVERNO                                | BOOL        | BOOL         | Input<br>status | R                                | 10002   | -    | -               | 0=Estate<br>1=Inverno                 | -       |
| ECONOMY attivo                                | BOOL        | BOOL         | Input<br>status | R                                | 10003   | -    | -               | 0=Off<br>1=On                         | -       |
| ANTIGELO attivo                               | BOOL        | BOOL         | Input<br>status | R                                | 10004   | -    | -               | 0=Off<br>1=On                         | -       |
| Presenza di<br>ALLARME                        | BOOL        | BOOL         | Input<br>status | R                                | 10005   | -    | -               | 0=No Alarm<br>1=Active Alarm          | -       |
| Allarme sonda<br>temperatura<br>ambiente      | BOOL        | BOOL         | Input<br>status | R                                | 10006   | -    | -               | 0=No Alarm<br>1=Active Alarm          | -       |
| Allarme sonda<br>temperatura acqua            | BOOL        | BOOL         | Input<br>status | R                                | 10007   | -    | -               | 0=No Alarm<br>1=Active Alarm          | -       |
| Allarme sonda<br>temperatura acqua<br>calda   | BOOL        | BOOL         | Input<br>status | R                                | 10008   | -    | -               | 0=No Alarm<br>1=Active Alarm          | -       |
| Allarme sonda<br>umidità ambiente             | BOOL        | BOOL         | Input<br>status | R                                | 10009   | -    | -               | 0=No Alarm<br>1=Active Alarm          | -       |
| Numero velocità                               | BOOL        | BOOL         | Input<br>status | R                                | 10010   | -    | -               | 0=3 velocità<br>1=4 velocità          | -       |
| Numero tubi (2/4)                             | BOOL        | BOOL         | Input<br>status | R                                | 10011   | -    | -               | 0=2 tubi<br>1=4 tubi                  | -       |
| Tipo ventilazione                             | BOOL        | BOOL         | Input<br>status | R                                | 10012   | -    | -               | 0=Step<br>1=Modulante                 | -       |
| Sonda di<br>regolazione (Room<br>Temperature) | BOOL        | BOOL         | Input<br>status | R                                | 10013   | -    | -               | 0= Shinka<br>1=Scheda di<br>controllo | -       |
| Presenza resistenze<br>elettriche             | BOOL        | BOOL         | Input<br>status | R                                | 10014   | -    | -               | 0=No<br>1=Yes                         | -       |
| Presenza sonda<br>umidità                     | BOOL        | BOOL         | Input<br>status | R                                | 10015   | -    | -               | 0=No<br>1=Yes                         | -       |
| Stato uscita digitale<br>1 (O1)               | BOOL        | BOOL         | Input<br>status | R                                | 10016   | -    | -               | 0=Off<br>1=On                         | -       |
| Stato uscita digitale<br>2 (O2)               | BOOL        | BOOL         | Input<br>status | R                                | 10017   | -    | -               | 0=Off<br>1=On                         | -       |
| Stato uscita digitale<br>3 (O3)               | BOOL        | BOOL         | Input<br>status | R                                | 10018   | -    | -               | 0=Off<br>1=On                         | -       |
| Stato uscita digitale<br>4 (O4)               | BOOL        | BOOL         | Input<br>status | R                                | 10019   | -    | -               | 0=Off<br>1=On                         | -       |

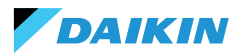

| Description                                                                           | Declaration | Data<br>Type | Modbus<br>Type  | R/RW<br>(Scheda di<br>controllo) | Address | Gain | Measure<br>Unit | Range<br>description                                     | Default |
|---------------------------------------------------------------------------------------|-------------|--------------|-----------------|----------------------------------|---------|------|-----------------|----------------------------------------------------------|---------|
| Stato uscita digitale<br>5 (O5)                                                       | BOOL        | BOOL         | Input<br>status | R                                | 10020   | -    | -               | 0=Off<br>1=On                                            | -       |
| Stato uscita digitale<br>6 (O6)                                                       | BOOL        | BOOL         | Input<br>status | R                                | 10021   | -    | -               | 0=Off<br>1=On                                            | -       |
| Stato uscita digitale<br>7 (O7)                                                       | BOOL        | BOOL         | Input<br>status | R                                | 10022   | -    | -               | 0=Off<br>1=On                                            | -       |
| Presenza sonda<br>acqua                                                               | BOOL        | BOOL         | Input<br>status | R                                | 10023   | -    | -               | 0=No<br>1=Si                                             | -       |
| Presenza sonda<br>acqua calda<br>(terminale idronico<br>a 4 tubi)                     | BOOL        | BOOL         | Input<br>status | R                                | 10024   | -    | -               | 0=No<br>1=Si                                             | -       |
| Deumidifica attiva                                                                    | BOOL        | BOOL         | Input<br>status | R                                | 10025   | -    | -               | 0=Off<br>1=On                                            | -       |
| Valvola aperta                                                                        | BOOL        | BOOL         | Input<br>status | R                                | 10026   | -    | -               | 0=Off<br>1=On                                            | -       |
| Terminale idronico<br>spento da contatto<br>remoto                                    | BOOL        | BOOL         | Input<br>status | R                                | 10027   | -    | -               | 0=Off remoto<br>non attivato<br>1=Off remoto<br>attivato |         |
| Regolazione<br>ventilazione<br>(MANUALE/<br>AUTOMATICA)                               | BOOL        | BOOL         | Input<br>status | R                                | 10028   | -    | -               | 0=MAN 1=AUTO                                             | -       |
| Resistenza attiva                                                                     | BOOL        | BOOL         | Input<br>status | R                                | 10029   | -    | -               | 0=Off<br>1=On                                            | -       |
| Presenza valvola                                                                      | BOOL        | BOOL         | Input<br>status | R                                | 10030   | -    | -               | 0=No<br>1=Si                                             | -       |
| Abilitazione<br>ECONOMY da<br>contatto                                                | BOOL        | BOOL         | Input<br>status | R                                | 10031   | -    | -               | 0=No<br>1=Si                                             | -       |
| Allarme globale<br>Shinka (non<br>presente su scheda<br>di controllo)                 | BOOL        | BOOL         | Input<br>status | R                                | 10033   | -    | -               | 0=No<br>1=Si                                             | -       |
| Allarme sonda di<br>temperatura Shinka<br>(non presente su<br>scheda di controllo)    | BOOL        | BOOL         | Input<br>status | R                                | 10034   | -    | -               | 0=No<br>1=Si                                             | -       |
| Allarme sonda di<br>umidità Shinka (non<br>presente su scheda<br>di controllo)        | BOOL        | BOOL         | Input<br>status | R                                | 10037   | -    | -               | 0=No<br>1=Si                                             | -       |
| Allarme<br>comunicazione<br>Modbus Shinka (non<br>presente su scheda<br>di controllo) | BOOL        | BOOL         | Input<br>status | R                                | 10038   | -    | -               | 0=No<br>1=Si                                             | -       |

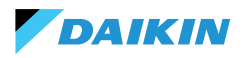

### **INPUT REGISTER**

| Description                                                    | Declaration | Data Type        | Modbus<br>Type    | R/RW<br>(Scheda di<br>controllo) | Address | Gain | Measure<br>Unit | Range<br>description                                                             | Default |
|----------------------------------------------------------------|-------------|------------------|-------------------|----------------------------------|---------|------|-----------------|----------------------------------------------------------------------------------|---------|
| Temperatura di<br>regolazione (o di<br>controllo)              | REAL        | SIGNED<br>WORD   | Input<br>register | R                                | 30001   | 0.1  | °C              | -                                                                                | -       |
| Umidità relativa<br>letta dallo Shinka                         | UINT        | UNSIGNED<br>WORD | Input<br>register | R                                | 30002   | 1.0  | %               | -                                                                                | -       |
| Temperatura acqua<br>fredda                                    | REAL        | SIGNED<br>WORD   | Input<br>register | R                                | 30003   | 0.1  | °C              | -                                                                                | -       |
| Temperatura acqua<br>calda                                     | REAL        | SIGNED<br>WORD   | Input<br>register | R                                | 30004   | 0.1  | °C              | -                                                                                | -       |
| Stato della<br>ventilazione a<br>gradini                       | UINT        | UNSIGNED<br>WORD | Input<br>register | R                                | 30005   | 0    | -               | 0= Ventilazione<br>ferma<br>1 = Superminima<br>2= Minima<br>3=Media<br>4=Massima |         |
| Valore % della<br>ventilazione<br>modulante                    | REAL        | SIGNED<br>WORD   | Input<br>register | R                                | 30006   | 1.0  | %               | 0 - 100                                                                          | -       |
| Valore % della uscita<br>analogica 1                           | REAL        | SIGNED<br>WORD   | Input<br>register | R                                | 30007   | 1.0  | %               | 0 - 100                                                                          | -       |
| Valore % della uscita<br>analogica 2                           | REAL        | SIGNED<br>WORD   | Input<br>register | R                                | 30008   | 1.0  | %               | 0 - 100                                                                          | -       |
| Valore % della uscita<br>analogica 3                           | REAL        | SIGNED<br>WORD   | Input<br>register | R                                | 30009   | 1.0  | %               | 0 - 100                                                                          | -       |
| SET di temperatura<br>attivo                                   | REAL        | SIGNED<br>WORD   | Input<br>register | R                                | 30010   | 0.1  | °C              | 140 - 320                                                                        | -       |
| SET di temperatura<br>estivo                                   | REAL        | SIGNED<br>WORD   | Input<br>register | R                                | 30011   | 0.1  | °C              | 140 - 280                                                                        | -       |
| SET di temperatura<br>invernale                                | REAL        | SIGNED<br>WORD   | Input<br>register | R                                | 30012   | 0.1  | °C              | 180 - 320                                                                        | -       |
| SET di temperatura<br>unico (se EST/INV su<br>temp.acqua/aria) | REAL        | SIGNED<br>WORD   | Input<br>register | R                                | 30013   | 0.1  | °C              | 140 - 320                                                                        | -       |
| SET di umidità attivo                                          | REAL        | SIGNED<br>WORD   | Input<br>register | R                                | 30014   | 1.0  | %               | -                                                                                | -       |
| Tipo valvola                                                   | UINT        | UNSIGNED<br>WORD | Input<br>register | R                                | 30015   | 0    | -               | 0=No<br>1=OnOff<br>2 = Modulating                                                |         |
| Supply air temperature value                                   | REAL        | SIGNED<br>WORD   | Input<br>register | R                                | 30019   | 1    | °C              | -20 - 110                                                                        | -       |
| Room temperature<br>value                                      | REAL        | SIGNED<br>WORD   | Input<br>register | R                                | 30020   | 1    | °C              | -20 - 110                                                                        | -       |
| Valore % della uscita<br>analogica 4                           | REAL        | SIGNED<br>WORD   | Input<br>register | R                                | 30021   | 1    | %               | 0 - 100                                                                          | -       |
| Supply Air Temperature<br>Alarm Presence                       | UINT        | UNSIGNED<br>WORD | Input<br>register | R                                | 30025   | 1    |                 | 0-2                                                                              | 0       |
| Fancoil Probe Air<br>Temperature Alarm<br>Presence             | UINT        | UNSIGNED<br>WORD | Input<br>register | R                                | 30026   | 1    |                 | 0-1                                                                              | 0       |
| Fancoil Water Consent<br>(Cooling / Heating)                   | UINT        | UNSIGNED<br>WORD | Input<br>register | R                                | 30027   | 1    |                 | 0-2                                                                              | 0       |

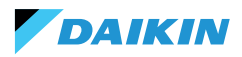

### **HOLDING REGISTER**

| Description                                                        | Declaration | Data Type        | Modbus<br>Type      | R/RW<br>(Scheda di<br>controllo) | Address | Gain | Measure<br>Unit | Range<br>description                                | Default |
|--------------------------------------------------------------------|-------------|------------------|---------------------|----------------------------------|---------|------|-----------------|-----------------------------------------------------|---------|
| SET di temperatura<br>estivo                                       | REAL        | SIGNED<br>WORD   | Holding<br>register | RW                               | 40001   | 0.1  | °C              | 140 - 280                                           | 200     |
| Limite minimo SET<br>di temperatura<br>estivo                      | REAL        | SIGNED<br>WORD   | Holding<br>register | RW                               | 40002   | 0.1  | °C              | 140 - 280                                           | 140     |
| Limite massimo<br>SET di temperatura<br>estivo                     | REAL        | SIGNED<br>WORD   | Holding<br>register | RW                               | 40003   | 0.1  | °C              | 140 - 280                                           | 280     |
| SET di temperatura<br>invernale<br>(riscaldamento)                 | REAL        | SIGNED<br>WORD   | Holding<br>register | RW                               | 40004   | 0.1  | °C              | 180 - 320                                           | 220     |
| Limite minimo SET<br>di temperatura<br>invernale                   | REAL        | SIGNED<br>WORD   | Holding<br>register | RW                               | 40005   | 0.1  | °C              | 180 - 320                                           | 180     |
| Limite massimo<br>SET di temperatura<br>invernale                  | REAL        | SIGNED<br>WORD   | Holding<br>register | RW                               | 40006   | 0.1  | °C              | 180 - 320                                           | 320     |
| SET di temperatura<br>unico (se EST/INV<br>su temp.acqua/<br>aria) | REAL        | SIGNED<br>WORD   | Holding<br>register | RW                               | 40007   | 0.1  | °C              | 140 - 320                                           | 210     |
| SET di umidità                                                     | REAL        | SIGNED<br>WORD   | Holding<br>register | RW                               | 40008   | 1    | %               | 1 - 100                                             | 45      |
| Limite minimo SET<br>di umidità                                    | REAL        | SIGNED<br>WORD   | Holding<br>register | RW                               | 40009   | 1    | %               | 1 - 100                                             | 15      |
| Limite massimo<br>SET di umidità                                   | REAL        | SIGNED<br>WORD   | Holding<br>register | RW                               | 40010   | 1    | %               | 1 - 100                                             | 60      |
| Velocità della<br>ventilazione a<br>gradino                        | UINT        | UNSIGNED<br>WORD | Holding<br>register | RW                               | 40011   | 1    | -               | 0= Superminima<br>1= Minima<br>2=Media<br>3=Massima | 0       |
| Velocità della<br>ventilazione<br>modulante                        | REAL        | SIGNED<br>WORD   | Holding<br>register | RW                               | 40012   | 1    | %               | 1 - 100                                             | 0       |
| Minimo valore<br>della ventilazione<br>modulante                   | REAL        | SIGNED<br>WORD   | Holding<br>register | RW                               | 40029   | 0.1  | %               | 0 - 50                                              | 20      |
| Massimo valore<br>della ventilazione<br>modulante -<br>FREDDO      | REAL        | SIGNED<br>WORD   | Holding<br>register | RW                               | 40030   | 0.1  | %               | 50 - 100                                            | 100     |
| Massimo valore<br>della ventilazione<br>modulante -<br>CALDO       | REAL        | SIGNED<br>WORD   | Holding<br>register | RW                               | 40031   | 0.1  | %               | 50 - 100                                            | 100     |
| Isteresi Economy                                                   | UINT        | UNSIGNED<br>WORD | Holding<br>register | RW                               | 40032   | 0.1  | °C              | 0 - 100                                             | 25      |
| Isteresi umidità                                                   | UINT        | UNSIGNED<br>WORD | Holding<br>register | RW                               | 40033   | 1.0  | %               | 0 - 50                                              | 5       |
| Zona Neutra                                                        | UINT        | UNSIGNED<br>WORD | Holding<br>register | RW                               | 40034   | 0.1  | °C              | 0 - 100                                             | 20      |

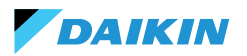

| Description                                        | Declaration | Data Type      | Modbus<br>Type      | R/RW<br>(Scheda di<br>controllo) | Address | Gain | Measure<br>Unit | Range<br>description | Default |
|----------------------------------------------------|-------------|----------------|---------------------|----------------------------------|---------|------|-----------------|----------------------|---------|
| Offset sonda aria<br>ambiente                      | REAL        | SIGNED<br>WORD | Holding<br>register | RW                               | 40035   | 0.1  | °C              | -30 - 30             | 0       |
| Offset sonda acqua<br>fredda                       | REAL        | SIGNED<br>WORD | Holding<br>register | RW                               | 40036   | 0.1  | °C              | -30 - 30             | 0       |
| Offset sonda acqua<br>calda                        | REAL        | SIGNED<br>WORD | Holding<br>register | RW                               | 40037   | 0.1  | °C              | -30 - 30             | 0       |
| Setpoint<br>consenso acqua<br>raffreddamento       | REAL        | SIGNED<br>WORD | Holding<br>register | RW                               | 40038   | 0.1  | °C              | 0 - 250              | 170     |
| lsteresi<br>consenso acqua<br>raffreddamento       | REAL        | SIGNED<br>WORD | Holding<br>register | RW                               | 40039   | 0.1  | °C              | 0 - 100              | 50      |
| Setpoint<br>consenso acqua<br>riscaldamento        | REAL        | SIGNED<br>WORD | Holding<br>register | RW                               | 40040   | 0.1  | °C              | 100 - 500            | 370     |
| lsteresi<br>consenso acqua<br>riscaldamento        | REAL        | SIGNED<br>WORD | Holding<br>register | RW                               | 40041   | 0.1  | °C              | 0 - 100              | 70      |
| Setpoint consenso<br>acqua deumidifica             | REAL        | SIGNED<br>WORD | Holding<br>register | RW                               | 40042   | 0.1  | °C              | 0 - 300              | 100     |
| Isteresi consenso<br>acqua deumidifica             | REAL        | SIGNED<br>WORD | Holding<br>register | RW                               | 40043   | 0.1  | °C              | 0 - 100              | 20      |
| Setpoint consenso<br>acqua valvola                 | REAL        | SIGNED<br>WORD | Holding<br>register | RW                               | 40044   | 0.1  | °C              | 0 - 500              | 300     |
| lsteresi consenso<br>acqua valvola                 | REAL        | SIGNED<br>WORD | Holding<br>register | RW                               | 40045   | 0.1  | °C              | 0 - 100              | 50      |
| Setpoint consenso<br>acqua resistenza<br>elettrica | REAL        | SIGNED<br>WORD | Holding<br>register | RW                               | 40046   | 0.1  | °C              | 0 - 500              | 390     |
| lsteresi consenso<br>acqua resistenza<br>elettrica | REAL        | SIGNED<br>WORD | Holding<br>register | RW                               | 40047   | 0.1  | °C              | 0 - 100              | 20      |
| Setpoint controllo<br>di minima<br>temperatura     | REAL        | SIGNED<br>WORD | Holding<br>register | RW                               | 40048   | 0.1  | °C              | 0 - 100              | 90      |
| lsteresi controllo<br>di minima<br>temperatura     | REAL        | SIGNED<br>WORD | Holding<br>register | RW                               | 40049   | 0.1  | °C              | 0 - 100              | 10      |
| Offset sonda aria di<br>mandata                    | REAL        | SIGNED<br>WORD | Holding<br>register | RW                               | 40050   | 0.1  | °C              | -50 - 50             | 0       |

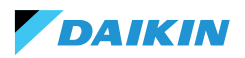

## ALLARMI

| Identification name | Generate by   | Class   | Description                                                                                                    |
|---------------------|---------------|---------|----------------------------------------------------------------------------------------------------|
| Globale             | Control Board | Warning | Utilizzabile solo come dato di notifica di allarme/<br>warning da parte di un BMS.                                                                                           |
| Sonda temp. PCB     | Control Board | Alarm   | Sonda di temperatura ambiente in fault, verificare e<br>sostituire la sonda per riattivare l'unità fancoil.                                                                  |
| Sens. temp. RC      | Control Board | Warning | Sonda di temperatura del room controller in fault.                                                                                                    |
| Sonda rem. PCB      | Control Board | Warning | Sonda remota di temperatura fancoil in fault.                                                                                                    |
| Sonda acq. fredda   | Control Board | Warning | Sonda dell'acqua in fault, verificare e sostituire la sonda. Logica di consenso disattivata.                                                                                 |
| Sonda acq. calda    | Control Board | Warning | Sonda dell'acqua calda in fault, verificare e sostituire la sonda. Logica di consenso disattivata.                                                                           |
| Sonda temp. aria    | Control Board | Warning | Sonda di temperatura di mandata in fault, verificare e sostituire la sonda.                                                                                                  |
| Tipo RC             | Control Board | Warning | Room Controller type a "No", la funzione di deumidifica<br>è stata disabilitata fino a risoluzione dell'errore.                                                              |
| Sens. umidità       | Shinka        | Warning | Sonda di umidità in fault, la funzione di deumidifica è<br>stata disabilitata fino a risoluzione dell'errore.                                                                |
| Sens. lum. RC       | Shinka        | Warning | La sonda di luminosità è in allarme, la funzione di<br>luminosità automatica è stata disabilitata fino a<br>risoluzione dell'errore.                                         |
| Sens. pross. RC     | Shinka        | Warning | Il sensore di prossimità è in allarme, la funzione di<br>attivazione display all'avvicinamento è stata disabilitata<br>fino a risoluzione dell'errore.                       |
| Scheduling off      | Shinka        | Warning | Domani DD/MM/AAAA l'impianto rimarrà spento<br>come da programma attivo. Se si desidera modificare<br>i giorni di OFF accedere al programma e modificare le<br>impostazioni. |
| Cons. acq. fredda   | Shinka        | Warning | La temperatura dell'acqua è superiore al setpoint di<br>consenso, il fan rimarrà spento fino al raggiungimento<br>delle condizioni di temperatura richieste.                 |
| Cons. acq. calda    | Shinka        | Warning | La temperatura dell'acqua è inferiore al setpoint di<br>consenso, il fan rimarrà spento fino al raggiungimento<br>delle condizioni di temperatura richieste.                 |
| Modbus              | Shinka        | Alarm   | Il dispositivo Room Controller ha perso la<br>comunicazione con il/i proprio fancoil, verificare il<br>cablaggio e la configurazione Modbus dell'impianto.                   |
| Allarme globale     | Shinka        | Alarm   | Utilizzabile solo come dato di notifica di allarme/<br>warning da parte di un BMS.                                                                                           |

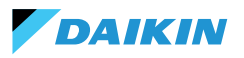

### SHINKA

## IT SCHEMI ELETTRICI

|      | IT                                           |
|------|----------------------------------------------|
| F    | Fase                                         |
| N    | Neutro                                       |
| PE   | Terra/massa                                  |
| Ref  | Riferimento/massa                            |
| +    | A+                                           |
| -    | B-                                           |
| V1   | Velocita 1                                   |
| V2   | Velocità 2                                   |
| V3   | Velocità 3                                   |
| V4   | Velocità 4                                   |
| COM  | Comune                                       |
| SW   | Sonda di temperatura<br>dell'acqua fredda    |
| SWH  | Sonda di temperatura<br>dell'acqua calda     |
| SAE  | Sonda di temperatura<br>dell'aria di mandata |
| SR   | Sonda di temperatura<br>dell'aria ambiente   |
| EH   | Resistenza elettrica                         |
| VC   | Valvola acqua fredda                         |
| VH   | Valvola acqua calda                          |
| LD1  | Led di stato 1                               |
| LD2  | Led di stato 2                               |
| BLDC | Motore Brushless DC                          |
| AC   | Motore AC                                    |

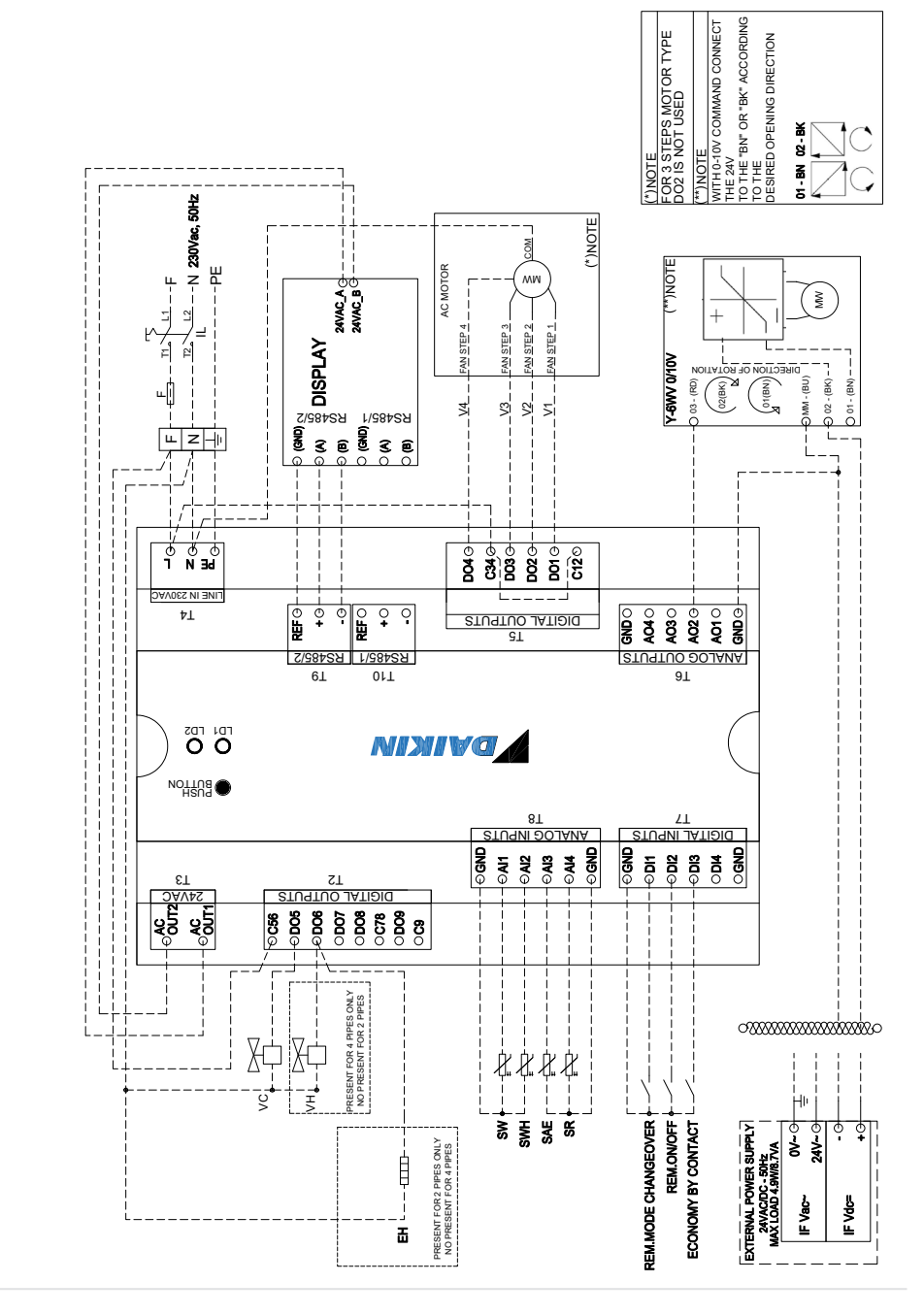

E

**MOTORE AC + VALVOLA A 6 VIE** 

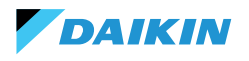

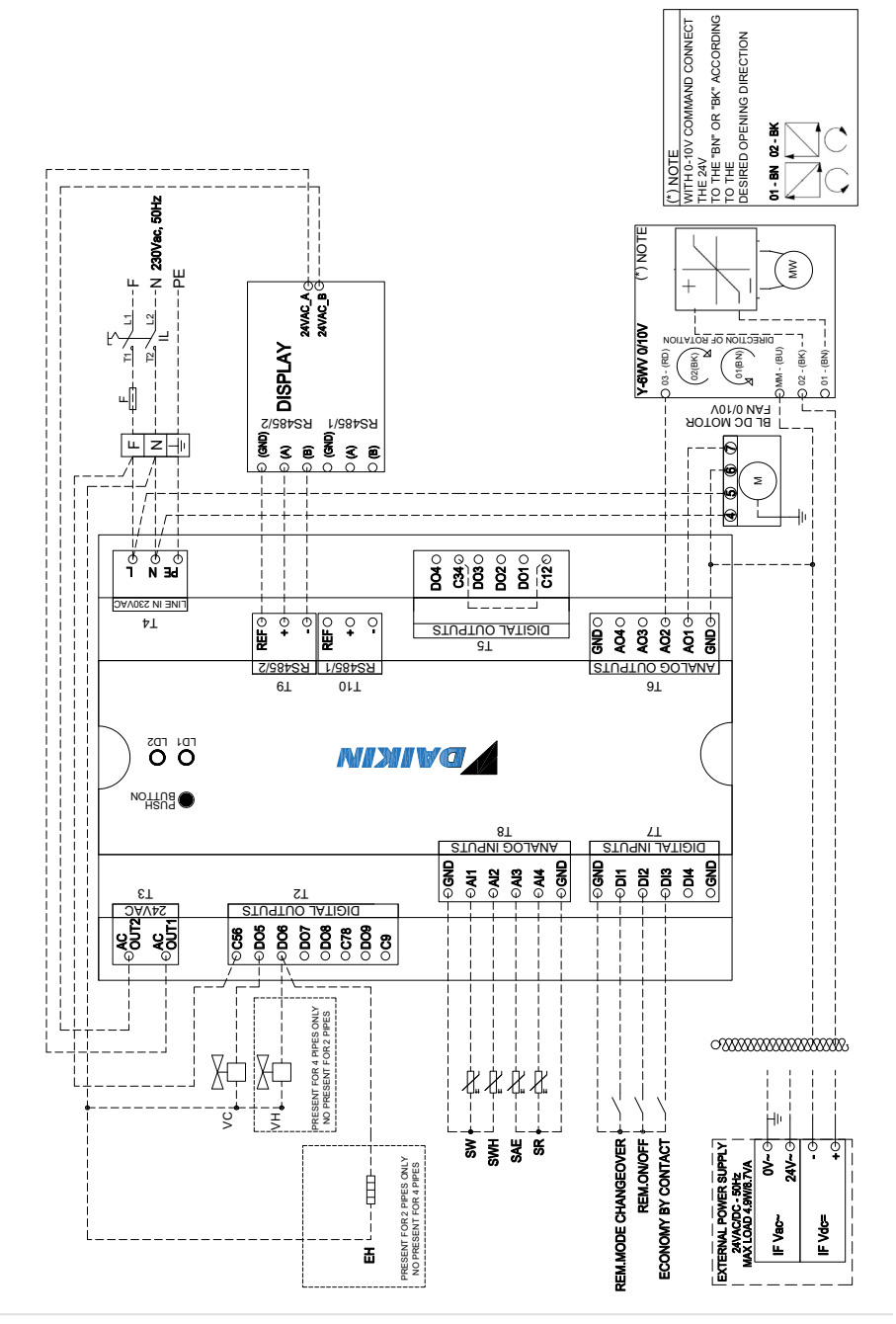

E

**MOTORE BLDC + VALVOLA 6 VIE** 

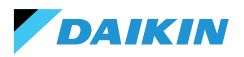

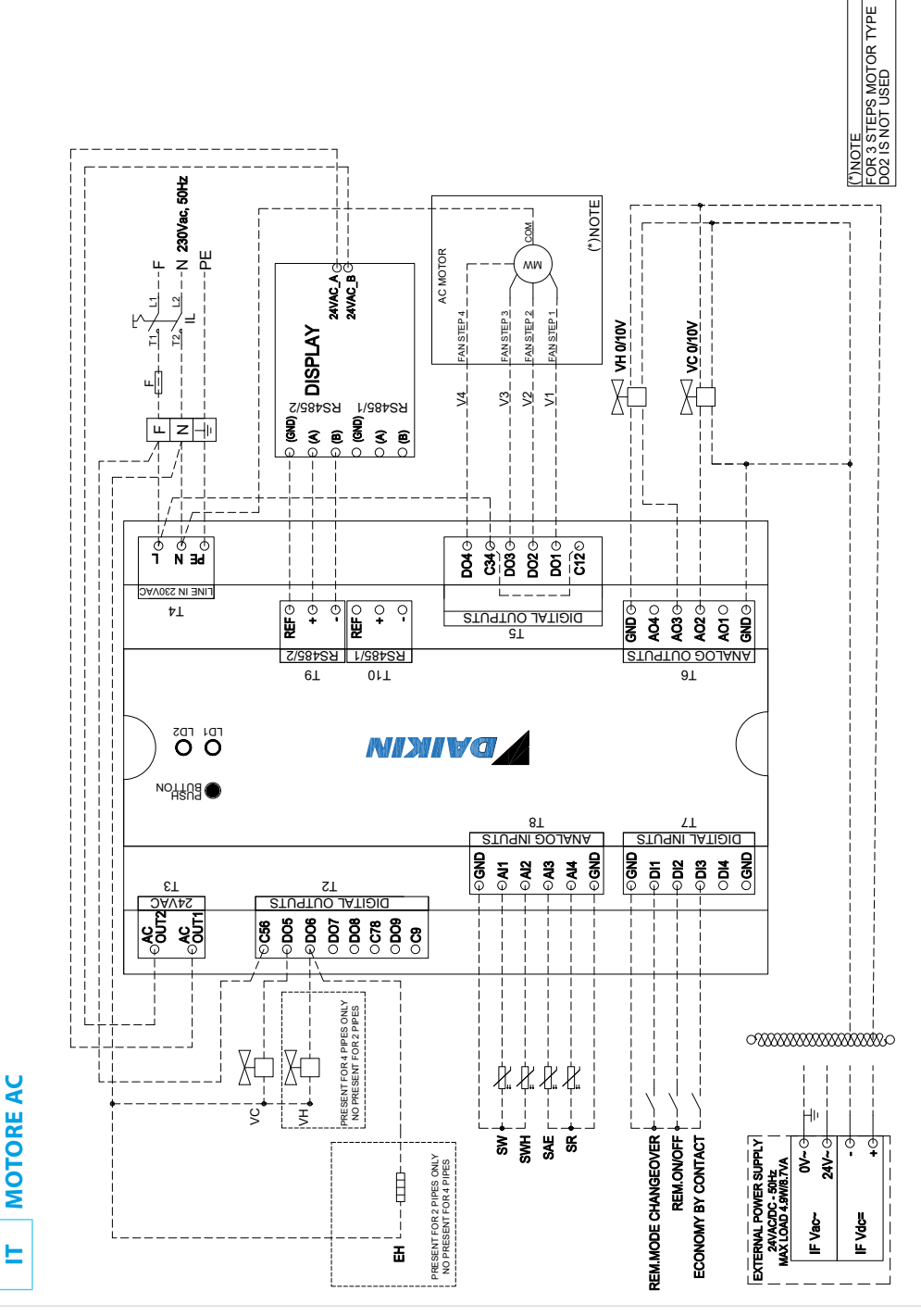

## SHINKA

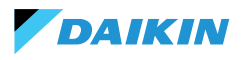

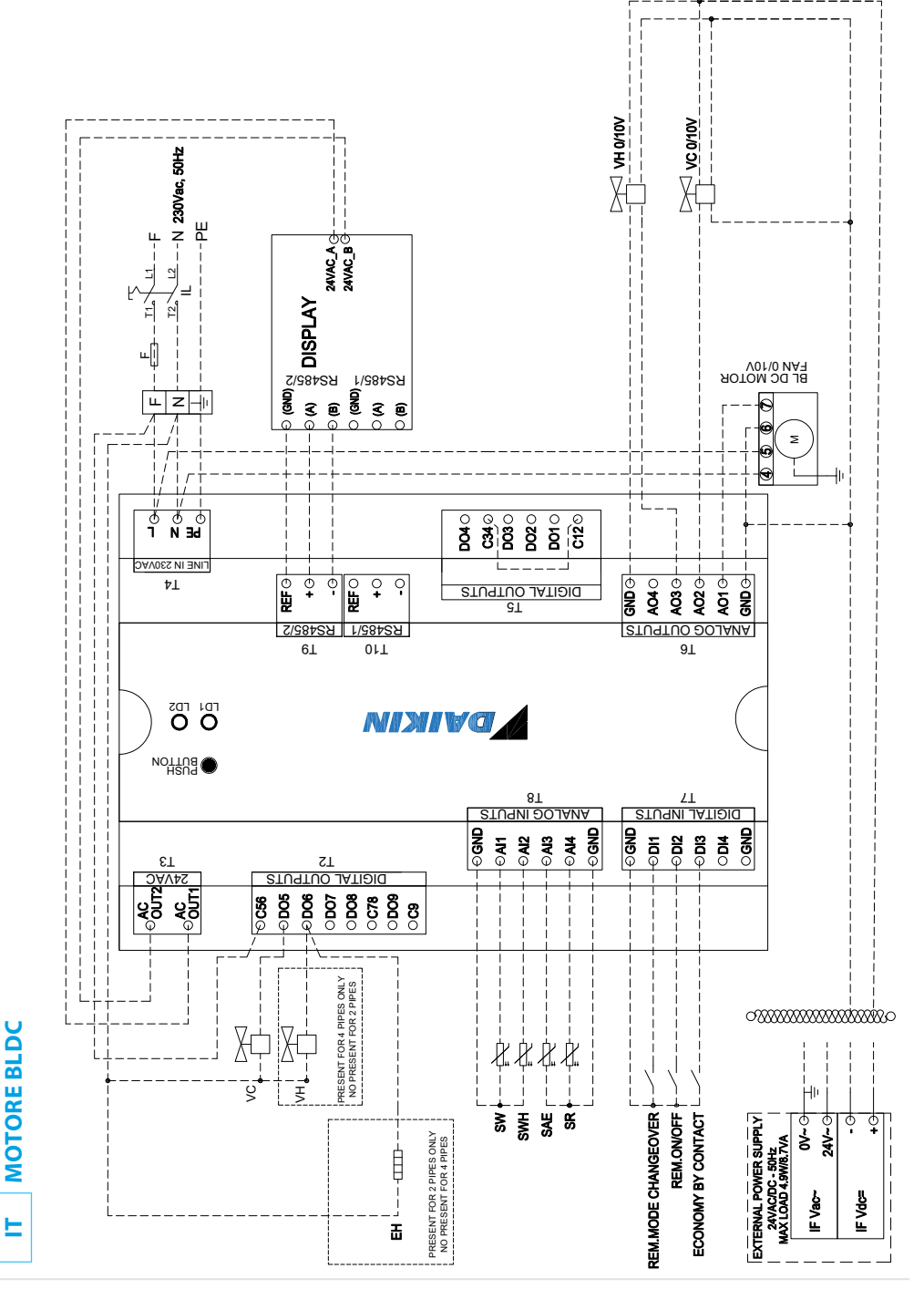

![](_page_61_Picture_0.jpeg)